# FairPlay vouchers

# Troubleshooting Manual Parents, carers and guardians

## Contents

| Contents                                        | 1  |
|-------------------------------------------------|----|
| For parents/guardians WITHOUT a QGrants account | 2  |
| Register for a QGrants account                  | 2  |
| Applying for a voucher                          | 12 |
| For parents/guardians WITH a QGrants account    | 25 |
| How to print a FairPlay voucher                 | 40 |

Updated: 16/11/2019

# For parents/guardians WITHOUT a QGrants account

#### **Register for a QGrants account**

1. Go to <u>https://www.qld.gov.au/recreation/sports/funding/fairplay/apply</u> 'Applying for a FairPlay voucher'.

| Queensland Governmer                                                                             | ıt                                                                                                    | Contact us                                  | Search website                        | Q |
|--------------------------------------------------------------------------------------------------|----------------------------------------------------------------------------------------------------|---------------------------------------------|---------------------------------------|---|
| For Queenslanders Business and in                                                                | idustry Government employees                                                                                                    |                                             |                                       |   |
| <ul><li>Queensland Government home</li><li>Applying for a FairPlay voucher</li></ul>             | <ul> <li>For Queenslanders</li> <li>Recreation, sport and arts</li> <li>Sport</li> </ul>                                                                                   | > Funding and grants                        | <ul> <li>FairPlay vouchers</li> </ul> |   |
| FairPlay vouchers                                                                                | Applying for a FairPlay voucher                                                                                                    | 🔒 Print                                     |                                       |   |
| Applying for a FairPlay voucher                                                                  |                                                                                                    |                                             |                                       |   |
| Using your FairPlay voucher                                                                      | Round 1 is now closed for applications. If you received a vouch<br>present it to a <u>registered activity provider</u> by 13 November 20                                   | her, make sure you<br>)19.                  |                                       |   |
| <ul> <li>Find an activity provider</li> <li>Terms and conditions for<br/>applications</li> </ul> | Parents, carers or guardians can apply for a voucher valued up to \$<br>which can be used towards membership, registration or participat<br>registered activity providers. | \$150 for their child,<br>tion fees with    |                                       |   |
| Activity providers                                                                               | There is a limit of 1 voucher per child per calendar year.                                                                                                    |                                             |                                       |   |
| <ul> <li>Referral agents</li> <li>Using QGrants for FairPlay<br/>vouchers</li> </ul>             | FairPlay vouchers replaces the Get Started Vouchers program. If y<br>Get Started voucher in January 2019, you cannot apply for a FairP<br>January 2020.                    | /our child received a<br>Play voucher until |                                       |   |
|                                                                                                  | 16 October 2019 – Round 1 closed<br>13 November 2019 – Vouchers expire and must have been pre<br>activity provider<br>January 2020 – Round 2 open                          | esented to an                               |                                       |   |
|                                                                                                  | 1. Check if your child is eligible                                                                                                    |                                             |                                       |   |
|                                                                                                  | You can apply if your child:                                                                                                    |                                             |                                       |   |
|                                                                                                  | in a Queen devident and the Statistical Contraints                                                                                                    |                                             |                                       |   |

- is a Queensland resident aged from 5 to 17 years (inclusive)
- did not receive a Get Started voucher this year
  either:
  - holds, or whose parent, carer or guardian holds, a valid Department of Human Services <u>Health Care Card</u> or <u>Pensioner Concession Card</u> with the child's name on it, or
  - is identified by a <u>registered referral agent</u>, who can assist families in genuine financial need to access FairPlay vouchers.

#### 2. Check if your child is eligible

| Queensland Governme                                                                                                    | nt                                                                                                    | Contact us                                                                                      | Search website    | ۹ |
|----------------------------------------------------------------------------------------------------|----------------------------------------------------------------------------------------------------|-------------------------------------------------------------------------------------------------|-------------------|---|
| For Queenslanders Business and                                                                                                    | industry Government employees                                                                                                    |                                                                                                 |                   |   |
| <ul><li>Queensland Government hom</li><li>Applying for a FairPlay voucher</li></ul>                                                                                                    | e > For Queenslanders > Recreation, sport and arts > Sport >                                                                                                    | Funding and grants >                                                                            | FairPlay vouchers |   |
| FairPlay vouchers                                                                                                    | Applying for a FairPlay voucher                                                                                                    | 🖨 Print                                                                                         |                   |   |
| <ul> <li>Applying for a FairPlay voucher</li> <li>Using your FairPlay voucher</li> <li>Find an activity provider</li> <li>Terms and conditions for<br/>applications</li> <li>Activity providers</li> <li>Referral agents</li> <li>Using QGrants for FairPlay<br/>vouchers</li> </ul> | Round 1 is now closed for applications. If you received a voucher<br>present it to a <u>registered activity provider</u> by 13 November 2019<br>Parents, carers or guardians can apply for a voucher valued up to \$12<br>which can be used towards membership, registration or participation<br><u>registered activity providers</u> .<br>There is a limit of 1 voucher per child per calendar year.<br>FairPlay vouchers replaces the Get Started Vouchers program. If you<br>Get Started voucher in January 2019, you cannot apply for a FairPlay<br>January 2020.                                                                                                    | ; make sure you<br>50 for their child,<br>1 fees with<br>1r child received a<br>y voucher until |                   |   |
|                                                                                                    | <ul> <li>16 October 2019 - Round 1 closed</li> <li>13 November 2019 - Vouchers expire and must have been prese activity provider</li> <li>January 2020 - Round 2 open</li> <li>1. Check if your child is eligible</li> <li>You can apply if your child is eligible</li> <li>You can apply if your child:         <ul> <li>is a Queensland resident aged from 5 to 17 years (inclusive)</li> <li>did not receive a Get Started voucher this year</li> <li>either:                 <ul> <li>holds, or whose parent, carer or guardian holds, a valid Du Human Services Health Care Card or Pensioner Concessi child's name on it, or</li> <li>is identified by a registered referral agent, who can assist financial need to access FairPlay vouchers.</li></ul></li></ul></li></ul> | nted to an<br>epartment of<br><u>ion Card</u> with the<br>families in genuine                   |                   |   |

3. Make sure your activity is available and you have read the terms and conditions.

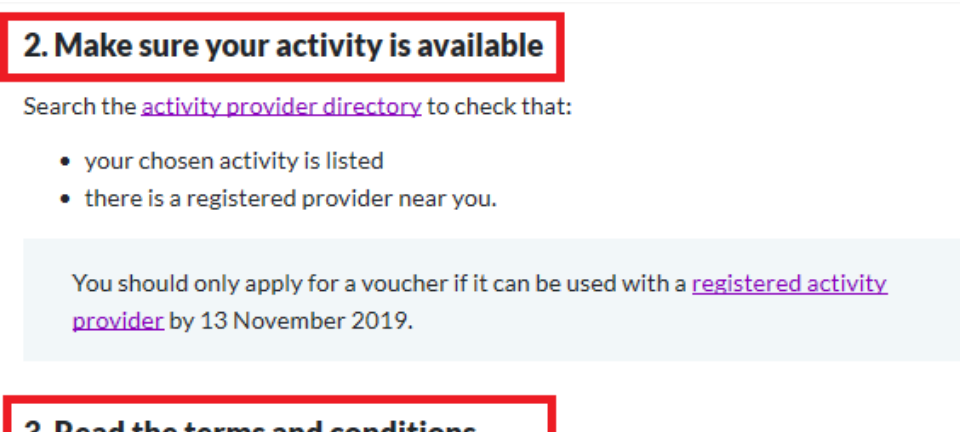

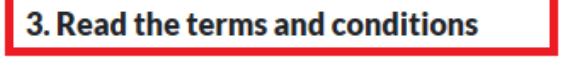

Read and understand the FairPlay voucher application terms and conditions.

4. Access the QGrants online system if your child is eligible.

## 4. Access the QGrants online system

You will need a QGrants account to apply – <u>create an account</u> if you don't have one. <u>Watch the video</u> to find out how to easily create your QGrants account.

If you have previously applied for a Get Started voucher, you can use the same QGrants account.

Watch the video to find out how you can apply for a FairPlay voucher when the round is open.

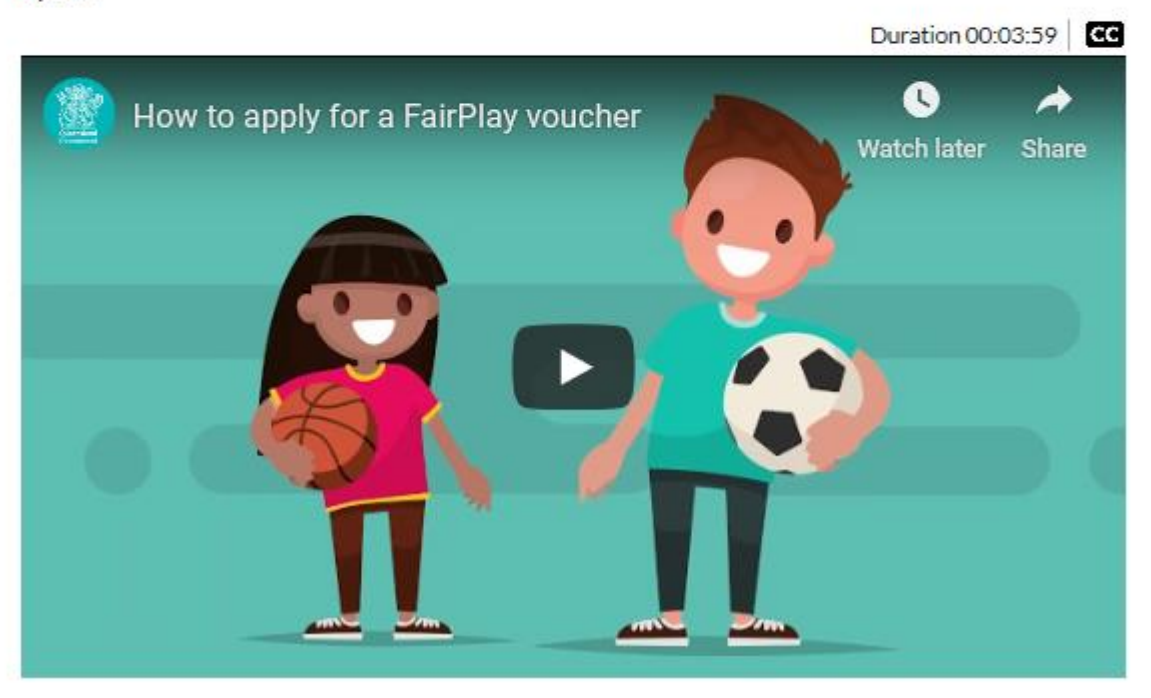

5. Click on the link to register:

https://qgrants.osr.qld.gov.au/QG\_REGISTER(bD1lbiZjPTQwMA==)/Registration.htm?program=B4B 52F0074421ED586F89836ACF05816

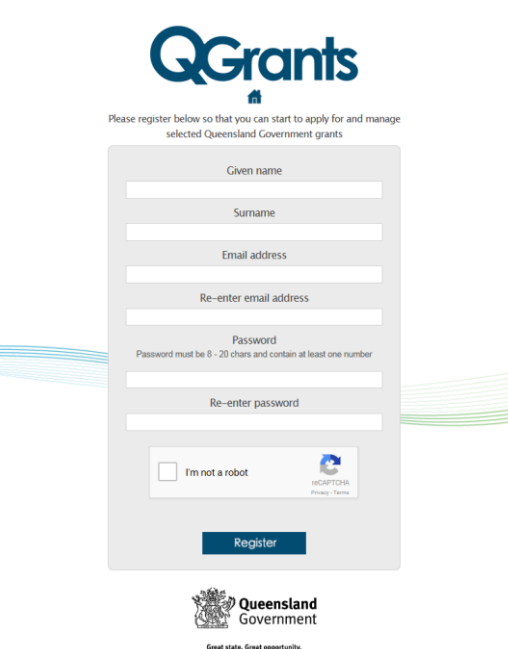

- 6. Complete personal details
  - 6.1. If you do not have an email, you can create one using Outlook, Yahoo, Gmail or Hotmail
  - 6.2. When creating a password for QGrants, choose one that you can remember passwords must be between 8 and 20 characters with a combination of numbers and letters
  - 6.3. Tick the box 'I am not a robot'.
  - 6.4. Create your account by clicking 'Register'
  - 6.5. The below message will appear when your QGrants account has been created.

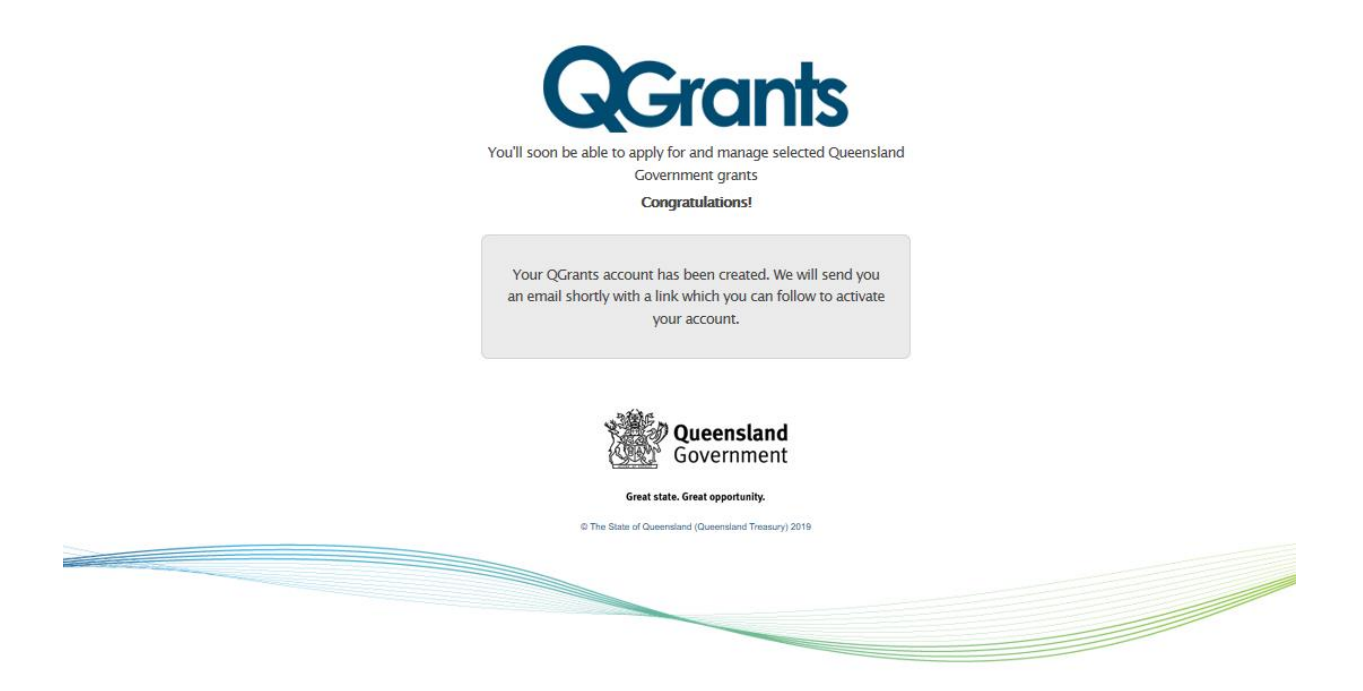

- 7. Activate your account
  - 7.1. You will receive an email within approximately 15 minutes (depending on web traffic at the time) containing a validation link
  - 7.2. Open email and click on the link to validate your account

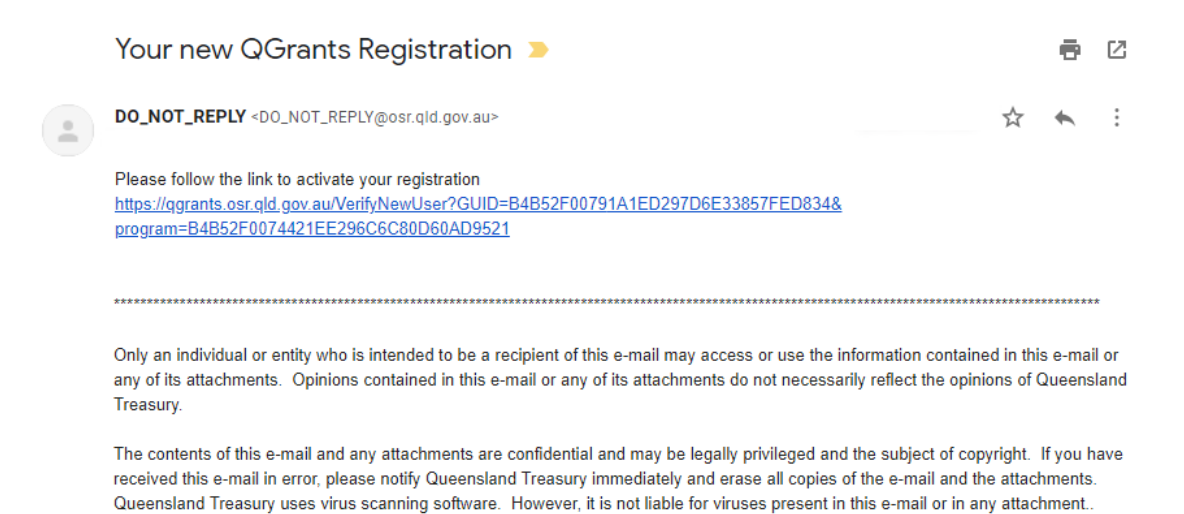

7.3. Enter your email address and password, and click 'Login'.

| Congratulations! Your account has been activated - Log on here.                                          |  |
|----------------------------------------------------------------------------------------------------|--|
| <b>G</b> Grants                                                                                          |  |
| Welcome to QGrants, where you can apply for and manage selected                                          |  |
| Queensland Government grants                                                                             |  |
| Email address sportuser@email.com Password  Forgot your password or locked your account?  Login Register |  |
| Technical EAOs                                                                                           |  |
| rechnical PAQS                                                                                           |  |
|                                                                                                    |  |
|                                                                                                    |  |
| Great state. Great opportunity.                                                                          |  |

#### Possible Technical Issues

#### What kind of device and browser are you using?

• If the QGrants site is not being displayed, check you are using a browser from the following approved and tested list (please note: earlier versions of the below should support the QGrants site but have not been as thoroughly tested):

© The State of Ouenerland (Ouenerland Tenanus

- Google Chrome (Windows, Android and Mac OS X)
- Mozilla Firefox (Windows and Apple OS X)
- Microsoft Internet Explorer 8, 9, 10, 11 (Windows)
- Safari 7.0.4 (Apple iOS 7.1.1)
- QGrants may work on Linux or Ubuntu operating systems but this has not been tested and is not supported.

#### I am unable to view the QGrants website? Due to compatibility view and rendering errors.

- If there is a compatibility view error:
  - Select 'Tools' in the command bar at the top of the browser (or if this does not appear, click Alt and T)
  - Select 'Compatibility View Settings'
  - In the box under 'Add this website' type 'qld.gov.au' and click 'Add'
  - Click 'close'
- A rendering error message is an error with internet explorer, in this case please download Google Chrome at <u>https://www.google.com/intl/en/chrome/</u> and use this browser to log into the QGrants account.

#### Have you entered your email address correctly?

• Check the email address has been entered correctly. If the email address used to register with was incorrect, you will not receive a validation email and will be unable to login into the QGrants account. Create a new QGrants account with the correct email.

#### Are you entering a password with the required number of characters and numbers?

• Enter a password which is at least eight characters long and a combination of numbers and letters.

#### Have you activated your account by clicking on the validation link?

- You will receive a message that the 'user account is locked' if they attempt to login prior to receiving the validation email and activating their account.
- You should receive the validation email within 15 minutes of registering your account. If there is a high number of system users at the time there may be a delay in receiving the email due to the number of email servers it has to pass through. If you have not received the validation email, you should check your junk mail. (See Possible Technical Issues Have you checked your junk mail for the validation email).

#### Are you clicking on the most current validation link sent?

- Each time you choose a new password, including when you register for the first time, a validation link will be sent to the registered email address. If the validation link is delayed and you complete this part of the process again, make sure you are clicking on the correct validation link.
- Validation links are only valid for 24 hours. If you register one day and then try to activate the account the next day, the validation link will not work. Please delete any previous validation links and go through the 'reset password' process under Quick links at <u>https://qgrants.osr.qld.gov.au/portal</u>.

#### Possible Technical Issues

#### Are you using an Education Queensland email address?

• The Education Queensland email filter is not releasing the validation email. Please use another email address.

#### Have you checked your junk mail for the validation email?

• You should check that do\_not\_reply@osr.qld.gov.au is part of your whitelist (not considered spam). Try the following instructions located at http://sci.scientific-direct.net/wl.html

#### 8. Enter Name details

- 8.1. Name details will pre-populate based on the name of the account
- 8.2. Check your details are correct
- 8.3. Click 'Next' to continue

| GGrants |                                                                                                    |                                                                        |     |
|---------|----------------------------------------------------------------------------------------------------|------------------------------------------------------------------------|-----|
|         | Account : Garry Sporty / 1010770268                                                                                                    | E                                                                      | cit |
|         | 1     2     3     4     5     6     -       Account Details     Street Address     Mailing Address     Contact Details     Relationships     Summary |                                                                        |     |
|         | < Back Next > Exit                                                                                                    |                                                                        |     |
|         | Complete registration of your account                                                                                                    |                                                                        |     |
|         | Name Details                                                                                                    | Help<br>-                                                              |     |
|         | Title:                                                                                                    | Account details                                                        |     |
|         | First Name: Garry                                                                                                    | <ul> <li>Enter your personal details in the fields provided</li> </ul> |     |
|         | Last Name: Sporty                                                                                                    | Check that your details are correct.                                   |     |
|         |                                                                                                    | Press 'next' to continue.                                              |     |
|         |                                                                                                    |                                                                        |     |
|         |                                                                                                    |                                                                        |     |
|         |                                                                                                    |                                                                        |     |
|         |                                                                                                    |                                                                        |     |
|         |                                                                                                    |                                                                        |     |
|         | < Back Next > Exit                                                                                                    |                                                                        |     |
|         | Great state. Great opportunity.                                                                                                    |                                                                        |     |
|         |                                                                                                    |                                                                        |     |
|         |                                                                                                    |                                                                        |     |
|         |                                                                                                    |                                                                        |     |
|         |                                                                                                    |                                                                        |     |

#### User Errors

The account needs to be in the name of the <u>parent/guardian</u> so they can accept the terms and conditions.

- Parent/guardian should enter their name in this stage of the process. It is the account holder who must be over the age of 18 and agree to the terms and conditions. Parent/guardians who incorrectly enter the child or young person's name in this stage of the process can select the "Accounts" tab when they next log into their account and edit the Account details.
- If the parent/guardian enters the incorrect name on the account only, they can log back into their QGrants account at any time, click on the 'Accounts' tab and enter the correct name.
- Once a voucher application is complete, the parent/guardian **will not** be able to update the name of the child or young person on the voucher.

#### 9. Enter address details

- 9.1. Enter your residential address details including house number, street name, suburb and postcode (fields with an \* are required) not a PO Box
- 9.2. If an incorrect or incomplete address is entered, a list of possible addresses will appear select your suburb, street and house number
- 9.3. Check your details are correct
- 9.4. Click 'Next' to continue

| Geranis | Account : Garry Sporty / 1010770268                                                                                                    | Edt                                                                                                    |
|---------|----------------------------------------------------------------------------------------------------|----------------------------------------------------------------------------------------------------|
|         | Account Details Street Address Mailing Address Contact Details Relationships Summary           Contact Details         Relationships         Summary |                                                                                                    |
|         | Street Address * Address 1: Address 2: * Town/Suburb: Postcode: * State: QLD v                                                                       | Help Address details  • Enter your residential address details including house number, street name, town/suburb and postcode. Fields with an * need to be completed.  • If an incorrect or incomplete address is entered a list of possible addresses will appear. Select your suburb, street and house number. • Check that your details are correct. |
|         | Great state. Great opportunity.                                                                                                    | Press 'next' to continue.                                                                                                    |

#### 10. Enter contact details

- 10.1. Please provide at least one contact phone number and your email address
- 10.2. Check your details are correct
- 10.3. Click 'Next' to continue

| Account : Garry Sporty / 1010/70268                            |                                         | Exit                                                                                             |
|----------------------------------------------------------------|-----------------------------------------|--------------------------------------------------------------------------------------------------|
| Account Details Street Address Mailing Address Contact Details | 5     6       Relationships     Summary |                                                                                                  |
| Contact Dataile                                                |                                         | Hein                                                                                             |
|                                                                |                                         | -                                                                                                |
| Telephone Number:                                              |                                         | Contact details                                                                                  |
| Mobile Phone Number.                                           |                                         | <ul> <li>Please provide at least one contact phone number<br/>and your email address.</li> </ul> |
| Email: sportsuser@email.com                                    | •                                       | Check that your details are correct.                                                             |
| Website:                                                       |                                         | Press 'next' to continue.                                                                        |
|                                                                |                                         |                                                                                                  |
|                                                                |                                         |                                                                                                  |
|                                                                |                                         |                                                                                                  |
|                                                                |                                         |                                                                                                  |
| Back Next      Exit                                            |                                         |                                                                                                  |
| <b>G</b> erants                                                | Great state. Great opportunity.         | Queensland Government                                                                            |
|                                                                |                                         |                                                                                                  |

#### 11. Enter Mailing Address

- 11.1. Please provide a mailing address if it is different to your street address may be a PO Box
- 11.2. Check your details are correct
- 11.3. Click 'Next' to continue

| Account : Garry Sporty / 1010770268                                                                  | Ext                                                                                                    |
|----------------------------------------------------------------------------------------------------|----------------------------------------------------------------------------------------------------|
| < Back Next > Exit<br>Mailing Address                                                                | Help                                                                                                    |
| * Address 1: PO Box 400 <br>Address 2:<br>* Town/Suburb: BRISBANE CITY Postcode: 4000 * State: OLD ~ | Mailing Address details           • Enter your mailing address, if it is different to your residential address details including house number, street name, townsuburb and postode. Fields with an * need to be completed.           • If an incorract or incomplete address is entered a list of possible addresses will appear. Select your suburb, street and house number.           • Check that your details are correct.           • Press 'next to continue. |
| Great state. Great opportunity.                                                                      | Queensland Government                                                                                                    |

#### 12. Check account summary details

- 12.1. This is a summary screen of your account details
- 12.2. Please check your details are correct before proceeding12.3. If any details are incorrect click 'back' to amend as necessary
- 12.4. Click 'Next' to continue

| August - Come South / 4040770270                                                              | E-4                                                                                                    |
|-----------------------------------------------------------------------------------------------|----------------------------------------------------------------------------------------------------|
| Account Bails Street Address Mailing Address Contact Details Relationships Summary            |                                                                                                    |
| Cack Save Exit                                                                                | Help                                                                                                    |
| Account Number: 1010770268 Name: Garry Sporty Address: 400 George St / BRISBANE CITY OLD 4000 | Summary  • This is a summary screen of your account details. • Please check that your details are correct before proceeding. • If any details are incorrect then press 'Back' to amend as necessary. • Press 'Save' to continue. |
| Great state. Great opportunity.                                                               | Queensland Government                                                                                                    |
|                                                                                               |                                                                                                    |

#### 13. Account confirmation

- 13.1. This shows your account has been successfully saved and your account number13.2. Click 'Exit' and you will return to the account page

|                                 | Account Confirmation                                                         |                             |                      |                                                                                                    | Exit                                                            |
|---------------------------------|------------------------------------------------------------------------------|-----------------------------|----------------------|----------------------------------------------------------------------------------------------------|-----------------------------------------------------------------|
|                                 | The account has been successfully saved.<br>The account number is:1010770268 |                             |                      |                                                                                                    |                                                                 |
|                                 | Exit                                                                         |                             | Great state. Gr      | eat opportunity.                                                                                                    | Queensland Government                                           |
| QGrants<br>Welcome, Garry Sport | y (sportsuser@email.com)                                                     |                             |                      |                                                                                                    | Logout                                                          |
| Accounts App                    | lications Agreements 🔶 Claims and Repo                                       | rts                         |                      | • Help                                                                                                    |                                                                 |
|                                 |                                                                              | Inclu ID and Devel          |                      |                                                                                                    |                                                                 |
| Account ID                      | Details                                                                      | Person Relat<br>Responsible | ionship              | <ul> <li>Accounts refer to people and organisations involved unigrat</li> <li>When you register for QGrants, an account is automatically</li> <li>On the Accounts tab you can create, edit and view details<br/>and accounts you are linked to (e.g. you can create an accounts)</li> <li>organisation/club/company and add additional contact peop</li> </ul> | y created for you.<br>of your account<br>ount for your<br>ple). |
| 1010770268                      | Garry Sporty / BRISBANE CITY QLD 4000                                        | You                         |                      | New Accounts                                                                                                    |                                                                 |
|                                 |                                                                              |                             |                      | New Accounts<br>After you have completed setting up your own account, you can accounts.                                                                                                    | set up additional                                               |
|                                 |                                                                              |                             |                      | To create an organisation account, click on the New Account ta<br>'organisation'.<br>• You will automatically be assigned as the 'Person Respons<br>account (you do not need to specify anything in the 'relation<br>• Only one organisation account can be registered per ABN                                                                                 | ab and select<br>ible' for the<br>nship' tab).                  |
|                                 |                                                                              |                             |                      | To create a person account, click on the New Account tab and<br>• You can assign the person account to an organisation account<br>person in the 'relationship' tab and also specify the role of t                                                                                                    | select 'person'.<br>ount as a contact<br>he contact person.     |
|                                 |                                                                              |                             |                      | Relationships between Accounts                                                                                                    |                                                                 |
|                                 |                                                                              |                             |                      | <ul> <li>between organisation and organisation can be 'sponsor<br/>by'</li> <li>between person and organisation can be 'is contact person'</li> </ul>                                                                                                    | of or 'sponsored<br>on' or 'has contact                         |
|                                 |                                                                              |                             |                      | Link to existing Organisation                                                                                                    |                                                                 |
|                                 |                                                                              |                             |                      | You can request to be linked to an existing organisation account<br>system as a contact person.                                                                                                    | in the QGrants                                                  |
|                                 |                                                                              |                             |                      | To do this:<br>• select the Link to existing Organisation<br>• enter either the ABN of the organisation or the QGrants acc<br>known.<br>• an email will then be sent to the person responsible of the or-<br>account for approval.                                                                                                    | count number if<br>organisation                                 |
| QGrants                         |                                                                              | Great state                 | . Great opportunity. | <b>*</b>                                                                                                    | Queensland Government                                           |

### Applying for a voucher

#### 1. Account page

- 1.1 Now that you have created your account you will return to your 'my accounts' page
- 1.2 Click on your 'Account ID' number to start the voucher application

Note: If you have logged out of QGrants please login with your email and password.

|               | ony (opono   |                    |             |             |                       |              | 20301                                                                                                    |
|---------------|--------------|--------------------|-------------|-------------|-----------------------|--------------|----------------------------------------------------------------------------------------------------|
| Accounts      | Applications | Agreements         | 🕇 Claims    | and Reports |                       |              |                                                                                                    |
| My Accou      | nts          |                    |             |             |                       |              | ✓ Help                                                                                                    |
| * New Account | 🗘 Refresh    | Link to existing C | rganisation | Change log  | in ID and Emai        | 1            | Accounts refer to people and organisations involved in grant applications.                                                                                                    |
| Account ID    | Details      |                    |             |             | Person<br>Responsible | Relationship | <ul> <li>When you register to Corants, an account is automatcain dealed for you.</li> <li>On the Accounts tab you can create, edit and view deals of your account<br/>and accounts you are linked to (e.g. you can create an account for your<br/>orranisation/club/company and add additional contact beople).</li> </ul>                                                                                   |
| 1010770268    | Garry S      | porty / BRISBANE   | CITY QLD 40 | 00          |                       | You          |                                                                                                    |
|               |              |                    |             |             |                       |              | New Accounts                                                                                                    |
|               |              |                    |             |             |                       |              | After you have completed setting up your own account, you can set up additional<br>accounts.                                                                                                    |
|               |              |                    |             |             |                       |              | To create an organisation account, click on the New Account lab and select<br>'organisation'.<br>• You will automatically be assigned as the 'Person Responsible' for the<br>account (you do not need to specify anything in the 'relationship' tab).<br>• Only one organisation account can be registered per ABN                                                                                           |
|               |              |                    |             |             |                       |              | To create a person account, click on the New Account tab and select 'person'.<br>You can assign the person account to an organisation account as a contact<br>person in the 'relationship' tab and also specify the role of the contact person                                                                                                    |
|               |              |                    |             |             |                       |              | Relationships between Accounts                                                                                                    |
|               |              |                    |             |             |                       |              | <ul> <li>between organisation and organisation can be 'sponsor of or 'sponsored<br/>by'</li> </ul>                                                                                                    |
|               |              |                    |             |             |                       |              | <ul> <li>between person and organisation can be 'is contact person' or 'has contact<br/>person'</li> </ul>                                                                                                    |
|               |              |                    |             |             |                       |              |                                                                                                    |
|               |              |                    |             |             |                       |              | Link to existing Organisation                                                                                                    |
|               |              |                    |             |             |                       |              | Link to existing Organisation<br>You can request to be linked to an existing organisation account in the QGrants<br>system as a contact person.                                                                                                    |
|               |              |                    |             |             |                       |              | Link to existing Organisation<br>You can request to be linked to an existing organisation account in the QGrants<br>system as a contact person.<br>To do this:<br>• select the Link to existing Organisation<br>• enter either the ABN of the organisation or the QGrants account number if<br>known.<br>• an email will then be sent to the person responsible of the organisation<br>account for approval. |

#### 2. Applications

- 2.1 Click on the 'Applications' tab
- 2.2 Click 'New Application'
- 2.3 Choose the grant program

QGrants Welcome, John Doe (john.doe@hotmail.com)

Accounts Applications Agreements 🔀 Claims and Reports Payments

To create a new grant application click on 'New Application' button.
To redeem a voucher for your organisation click on the 'Redeem Voucher' button.
To view the details of an application click on the application number

| 📁 My Ap    | plications     |                                              |           |                                    |             |             |            |      |          |   |
|------------|----------------|----------------------------------------------|-----------|------------------------------------|-------------|-------------|------------|------|----------|---|
| 📑 New Appl | ication 🚨 Rede | em Voucher 🗘 Refresh                         |           |                                    |             |             |            |      |          |   |
| Status     | Application    | Grant Program                                | Grant Amo | Applicant                          | Beneficiary | Voucher No. | Submitted  | A    | <u>~</u> | ^ |
| Draft      | 2000145557     | Get Started Vouchers Round 13 Feb-<br>May 19 | 150.00    | PINE RIVERS TRI<br>SPORTS CLUB INC | John Doe    |             | 07.05.2019 | view | save     |   |
| Draft      | 2000145551     | Get Started Vouchers Round 13 Feb-<br>May 19 | 150.00    | Riverside Rugby Union<br>Club      | John Doe    |             | 07.02.2019 | view | save     |   |
| Draft      | 2000055570     | Get Started - Round 9 January - May<br>17    | 0.00      |                                    | John Doe    |             |            | view | save     |   |
| Submitted  | 2000055673     | Get Started Round 10 July - Nov<br>2017      | 150.00    | Sport 123 Inc                      | John Doe    |             | 23.06.2017 | view | save     |   |
| Submitted  | 2000010317     | Get Started Round 5 - January-May 2015       | 150.00    | Deception Bay AFL                  | John Doe    |             | 23.04.2015 | view | save     |   |
| Submitted  | 2000010314     | Get Started Round 5 - January-May 2015       | 33.00     | Deception Bay AFL                  | John Doe    |             | 23.04.2015 | view | save     |   |
| Submitted  | 2000010311     | Get Started Round 5 - January-May 2015       | 150.00    | Deception Bay AFL                  | John Doe    |             | 22.04.2015 | view | save     |   |
| Submitted  | 2000010100     | Get Started - Round 3 - Feb-May 2014         | 150.00    |                                    | John Doe    |             | 11.02.2014 | view | save     |   |
| Submitted  | 2000010087     | Get Started - Round 3 - Feb-May 2014         | 150.00    |                                    | John Doe    |             | 06.02.2014 | view | save     |   |
| Submitted  | 2000010085     | Get Started - Round 3 - Feb-May 2014         | 150.00    |                                    | John Doe    |             | 05.02.2014 | view | save     |   |
| Submitted  | 2000010084     | Get Started - Round 3 - Feb-May 2014         | 150.00    |                                    | John Doe    |             | 05.02.2014 | view | save     |   |
| Submitted  | 2000009951     | Get Started R1 - Jan-May 2013                | 150.00    | North Lakes Soccer Club            | John Doe    |             | 14.06.2013 | view | save     |   |
| In Process | 2000145613     | FairPlay Round 1 July-Sept 19                | 150.00    |                                    | John Doe    | R7HNPWV8    | 23.09.2019 | view | save     |   |
| In Process | 2000145612     | FairPlay Round 1 July-Sept 19                | 150.00    |                                    | John Doe    | PB3RA4QE    | 27.08.2019 | view | save     |   |
| In Process | 2000145611     | FairPlay Round 1 July-Sept 19                | 150.00    |                                    | John Doe    | GDRN2Y9Z    | 26.08.2019 | view | save     | ~ |

## **Q**Grants

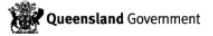

Logout

QGrants Welcome, John Doe (john.doe@hotmail.com)

Accounts Applications Agreements 🗙 Claims and Reports Payments

To create a new grant application click on 'New Application' button.
 To redeem a voucher for your organisation click on the 'Redeem Voucher' button.
 To view the details of an application click on the application number

D My Applications

| 📑 New Appl | ication 🙎 Red          | leam Vouchar (*) Refrech               |        |      |                       |                                   |            | _          |      |      |   |
|------------|------------------------|----------------------------------------|--------|------|-----------------------|-----------------------------------|------------|------------|------|------|---|
| Status     | Application            | Choose the grant program               |        |      |                       |                                   |            |            | A    | A    | ^ |
| Draft      | 200014555              | Grant Program                          |        | i    | Agency                |                                   | Closes     | ^          | view | save |   |
| Draft      | 200014555              | SEQ Back to Work Employer Support      |        |      | Employment, Small Bu  | isiness and Training              | 22.09.2020 |            | view | save |   |
|            |                        | REGIONAL Back to Work Employer Supp    | port   |      | Employment, Small Bu  | isiness and Training              | 22.09.2020 |            |      |      |   |
| Draft      | 200005557              | FairPlay Round 1 July-Sept 19          |        |      | Department of Housing | g and Public Works                | 31.12.2019 |            | view | save |   |
| Submitted  | 200005567              | FairPlay Activity Provider Eligibility |        | i    | Department of Housing | g and Public Works                | 31.12.2099 |            | view | save |   |
| Submitted  | 200001031              | Kindergarten Inclusion Support Scheme  |        |      | Early Childhood and C | community Engagement              | 31.12.2099 |            | view | save |   |
| Submitted  | 200001001              | SR Get in the Game                     |        |      | Department of Housing | g and Public Works                | 31.12.2019 |            | VICW | Suve |   |
| Submitted  | 200001031              | Pre Prep Kindergarten                  |        |      | Early Childhood and C | ommunity Engagement               | 31.12.2099 |            | view | save |   |
| Submitted  | 200001021              | EYS Family Support                     |        |      | Early Childhood and C | d Community Engagement 31.12.2099 |            |            | view | 6040 |   |
| Submitted  | 200001031              | EYS Child Activities and Groups        |        |      | Early Childhood and C | community Engagement              | 31.12.2099 |            | view | Save |   |
| Submitted  | 200001010              | EYS Early Childhood Education          |        |      | Early Childhood and C | community Engagement              | 31.12.2099 | ~          | view | save |   |
| Submitted  | 200001008              |                                        |        |      |                       |                                   | OK         | Cancel     | view | save |   |
| Submitted  | 200001008 <del>9</del> | 2014                                   | 150.00 | _    |                       | John Doe                          |            | 05.02.2014 | view | save |   |
| Submitted  | 2000010084             | Get Started - Round 3 - Feb-May 2014   | 150.00 |      |                       | John Doe                          |            | 05.02.2014 | view | save |   |
| Submitted  | 2000009951             | Get Started R1 - Jan-May 2013          | 150.00 | Nort | th Lakes Soccer Club  | John Doe                          |            | 14.06.2013 | view | save |   |
| n Process  | 2000145613             | FairPlay Round 1 July-Sept 19          | 150.00 |      |                       | John Doe                          | R7HNPWV8   | 23.09.2019 | view | save |   |
| n Process  | 2000145612             | FairPlay Round 1 July-Sept 19          | 150.00 |      |                       | John Doe                          | PB3RA4QE   | 27.08.2019 | view | save |   |
| In Process | 2000145611             | FairPlay Round 1 July-Sept 19          | 150.00 |      |                       | John Doe                          | GDRN2Y9Z   | 26.08.2019 | view | save | ~ |

**Q**Grants

Queensland Government

Logout

#### 3. Privacy and use of information

- 3.1 Read the 'Privacy and use of information'
- 3.2 Click 'OK' to continue

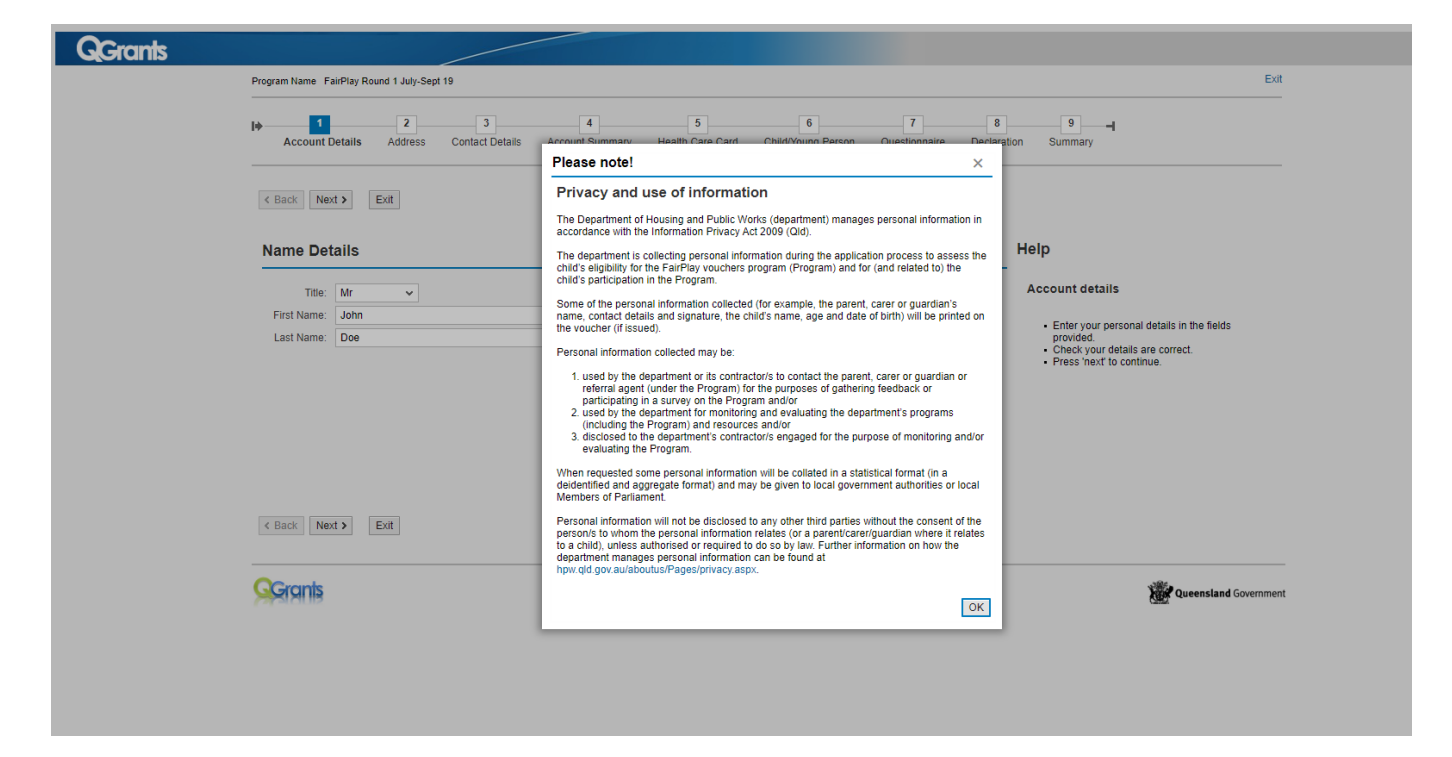

#### 4. Account Details

- 4.1 Check your name details are correct
- 4.2 Click 'Next' to continue

| <b>G</b> Grants |                                                                                                    |                                                                                                    |
|-----------------|----------------------------------------------------------------------------------------------------|----------------------------------------------------------------------------------------------------|
|                 | Program Name FairPlay Round 1 July-Sept 19                                                                                                    | Exit                                                                                                    |
|                 | 1         2         3         4         5         6         7           Account Details         Address         Contact Details         Account Summary         Health Care Card         Child/Young Person         Questionnaire | 8 9 - I<br>Declaration Summary                                                                                                    |
|                 | < Back Next > Exit                                                                                                    |                                                                                                    |
|                 | Name Details                                                                                                    | Help                                                                                                    |
|                 | Title:       Mr         First Name:       John         Last Name:       Doe                                                                                                    | Account details<br>• Enter your personal details in the fields<br>provided.<br>• Check your details are correct.<br>• Press 'next' to continue |
|                 | <b>G</b> Granis                                                                                                    | Queensland Government                                                                                                    |

#### 5. Address

- 5.1 Check that your address details are correct5.2 Click 'Next' to continue

| <b>G</b> Grants |                                                                                                    |                                                                                                    |
|-----------------|----------------------------------------------------------------------------------------------------|----------------------------------------------------------------------------------------------------|
|                 | Program Name FairPlay Round 1 July-Sept 19                                                                                                    | Exit                                                                                                    |
|                 | Image: Contract Details     Address     Contact Details     Account Summary     Health Care Card     Child/Young Person     Questionnaire     Declaration | 9 I                                                                                                    |
|                 | C Back Next > Exit                                                                                                    |                                                                                                    |
|                 | Street Address                                                                                                    | Help                                                                                                    |
|                 | * Address 1: 28 Rosewood St                                                                                                    | Address details                                                                                                    |
|                 | Address 2:                                                                                                    | Enter your residential address details     including house number stead name                                                                                                    |
|                 |                                                                                                    | townisisuburb and posicode. Fields with an *<br>need to be completed<br>of the completed<br>and a list of possible addresses will<br>appear. Select your suburb, street and house<br>number.<br>Check that your details are correct.<br>Press 'next' to continue. |
|                 | C Back Next > Exit                                                                                                    |                                                                                                    |
|                 | 99 granis                                                                                                    | Queensland Government                                                                                                    |

#### 6. Contact Details

- 6.1 Check that your details are correct ensure at least one contact phone number and your email address
- 6.2 Click 'Next' to continue

| QGrants |                                                                         |                                       |                      |                                  |                                                                                                    |
|---------|-------------------------------------------------------------------------|---------------------------------------|----------------------|----------------------------------|----------------------------------------------------------------------------------------------------|
|         | Account : John Doe /                                                    | 1010034715                            |                      |                                  | Exit                                                                                                    |
|         | Account Details                                                         | 2 3<br>Street Address Mailing Address | 4<br>Contact Details | 5 6 – –<br>Relationships Summary | <br>                                                                                                    |
|         | Back Next > E                                                           | xit                                   |                      |                                  |                                                                                                    |
|         | Contact Details                                                         |                                       |                      |                                  | Help                                                                                                    |
|         | Telephone Number:<br>Mobile Phone Number:<br>Fax:<br>Email:<br>Website: | 0436254358<br>John Doe@hotmail.com    |                      | •                                | Contact details<br>• Please provide at least one contact phone number<br>and your email address.<br>• Check that your details are correct.<br>• Press 'next' to continue. |
|         | < Back Next > E                                                         | xit                                   |                      |                                  |                                                                                                    |
|         | GGrants                                                                 |                                       |                      |                                  | Queensland Government                                                                                                    |
|         |                                                                         |                                       |                      |                                  |                                                                                                    |

#### 7. Account Summary

- 7.1 Please check your details are correct7.2 Click 'Next' to continue

| QGrants |                                                                      |                                                                      |                                                                                                    |
|---------|----------------------------------------------------------------------|----------------------------------------------------------------------|----------------------------------------------------------------------------------------------------|
|         | rogram Name FairPlay Round 1 July-Sept 19                            |                                                                      | Exit                                                                                                    |
|         | 1 2 3 4<br>Account Details Address Contact Details Account Summary H | 5 6 7 8<br>ealth Care Card Child/Young Person Questionnaire Declarat | 9                                                                                                    |
|         | Back Next > Exit                                                     |                                                                      |                                                                                                    |
|         | Account Details                                                      |                                                                      | Help                                                                                                    |
|         | Account Number: 1010034715                                           |                                                                      | Account details                                                                                                    |
|         | Name: John Doe                                                       |                                                                      | - This is a summary screen of your details                                                                                                    |
|         | Address: 28 Rosewood St / BARDON QLD 4065                            |                                                                      | Init's is a summary screen or your details:<br>Please hock your details are correct before<br>provide the set incorrect then press 'back' to<br>amend as necessary.<br>Press 'next' to continue. |
|         | K Back Next > Exit                                                   |                                                                      |                                                                                                    |
|         |                                                                      |                                                                      |                                                                                                    |
|         | 9 Grants                                                             |                                                                      | Queensland Government                                                                                                    |

#### 8. Health Care Card - YES

- 8.1 Select 'Yes' if you have a valid Centrelink Health Care Card or Pensioner Concession Card8.2 Enter the card number in the space provided
- 8.3 Read the authorisation statement You must provide consent to enable the department to verify your details - Click 'Authorise' to give consent
- 8.4 Click 'Next' to continue

| <b>G</b> Grants |                                                                                                    |                                                                                                    |
|-----------------|----------------------------------------------------------------------------------------------------|----------------------------------------------------------------------------------------------------|
|                 | Program Name FairPlay Round 1 July-Sept 19                                                                                                    | Exit                                                                                                    |
|                 | 1     2     3     4     5     6     7     8       Account Details     Address     Contact Details     Account Summary     Health Care Card     Child/Young Person     Questionnaire     Declara                                                                                                    | 9 dion Summary                                                                                                    |
|                 | Kext >         Draft Save         Exit                                                                                                    |                                                                                                    |
|                 | Centrelink Health Care Card or Pensioner Concession Card                                                                                                    | Help                                                                                                    |
|                 | Do you have a valid Health Care Card or Pensioner Concession Card with the child/young person's pame listed                                                                                                    | Health Care Card/Pensioner<br>Concession Card                                                                                                    |
|                 |                                                                                                    | Select 'Yes' if you have a valid Centrelink Health<br>Care Card or Pensioner Concession Card.                                                                |
|                 | Weith Contract Contract Contra | If you select yes, a window will pop-up where you<br>can enter your card number in the field provided<br>without spaces or dashes.                           |
|                 | Example a constraint of the second of the second of the se | Please ensure you read the authorisation statement<br>as you must provide consent to enable the<br>department to verify your details.                        |
|                 | burnard and the version of the version of the versi | Select 'Authorise' to provide your consent.                                                                                                    |
|                 | Signature of cardinal and the second second se                                                                                                    | or                                                                                                    |
|                 | The card a NT Parandra Constrainting analysis intervention of the second second | Referral Agents                                                                                                    |
|                 | Use of the Medicare card image is for demonstrative purposes only and is not an endorsement from the Commonwealth.                                                                                                    | If you would like to refer a child/young person for a<br>voucher, please ensure you have reviewed the<br>referral eligibility requirements here and complete |
|                 | Authority to access Health Care Card/Pensioner Concession Card information                                                                                                    | the relevant form to register as a referral agent.                                                                                                    |
|                 | CRN: Authorised on:                                                                                                    | apply for a voucher, please select 'no' and complete the referral agent's details.                                                                           |
|                 |                                                                                                    | If you have not received a link from your referral<br>agent, please contact them directly.                                                                   |
|                 |                                                                                                    | Select 'Next' to continue.                                                                                                    |
|                 | K Back Next → Draft Save Exit                                                                                                    |                                                                                                    |

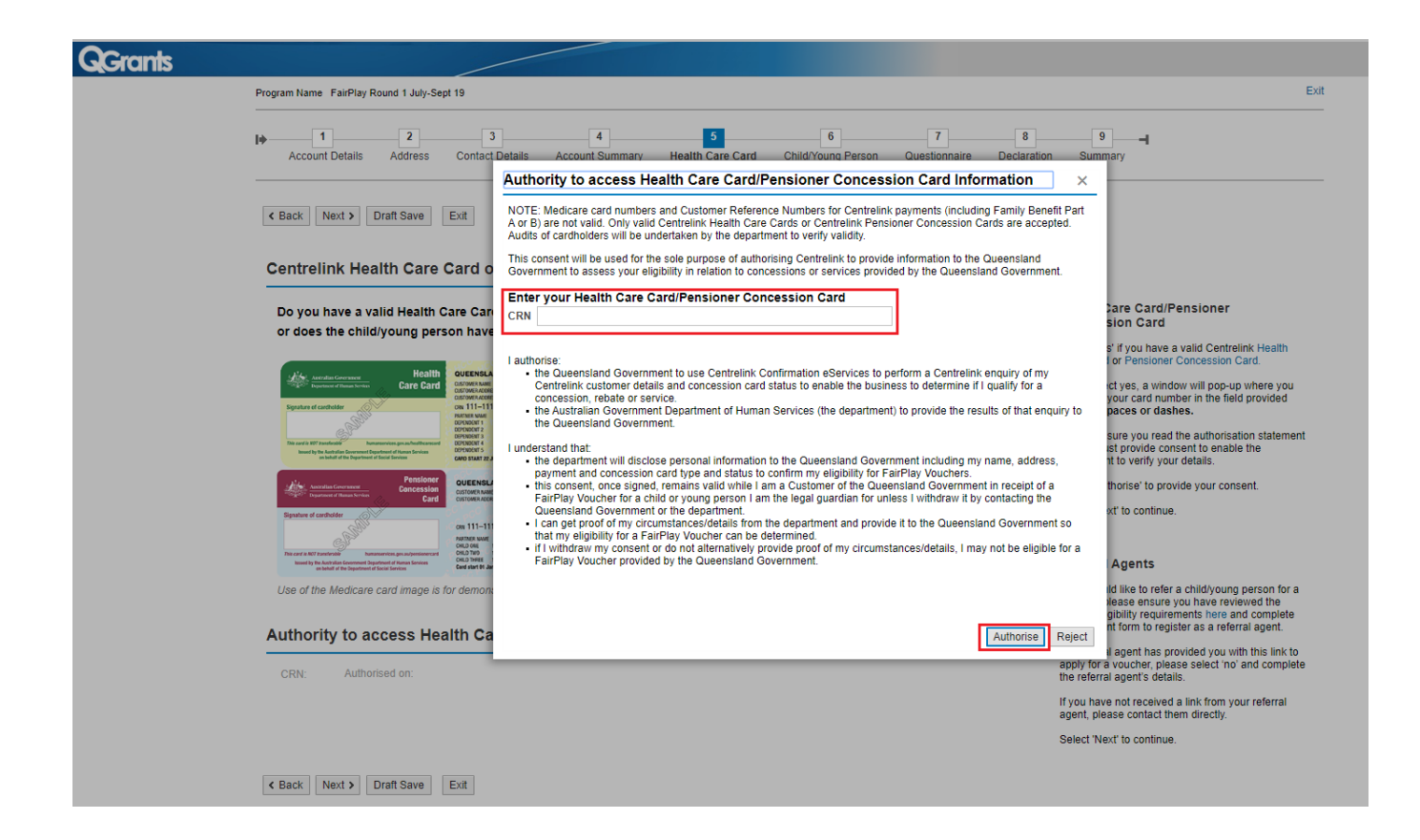

# What format are you entering your number? Do not include any dashes, spaces or the letters CRN at the beginning.

 Make sure you are entering the Health Care or Pensioner Concession Card number in the correct format (9 numerals and 1 letter, no spaces, dashes or the letters CRN e.g. 123456789K).

#### Is it a Centrelink Health Care or Pensioner Concession Card?

• Medicare cards are not a Health Care card.

#### Are you clicking your mouse in the white box?

 Make sure you are clicking in the white box to enter the Health Care or Pensioner Concession Card number. Some clients, due to their computer monitor colour settings, may not be able to easily identify this.

#### Are you entering the number on a DVA Repatriation card?

• Department of Veteran Affairs (DVA) Repatriation Cards are not eligible under FairPlay. This card provides specific benefits only to the veteran named on the card: it does not provide benefits to dependents. DVA pensioners can apply through the Department of Veteran Affairs for a Pension Concession Card.

#### 9. Health Care Card – NO, using referral agent

9.1 Select 'No' if you have been provided with a link by a registered referral agent. You cannot apply unless you **use the link provided** to you.

| <b>G</b> Grants |                                                                                                    |                                                                                                    |
|-----------------|----------------------------------------------------------------------------------------------------|----------------------------------------------------------------------------------------------------|
|                 | Program Name FairPlay Round 1 July-Sept 19                                                                                                    | Exit                                                                                                    |
|                 | Image: Contact Details         Account Details         Account Summary         Health Care Card         Child/Young Person         Questionnaire | 8 9 -                                                                                                    |
|                 | < Back                                                                                                    |                                                                                                    |
|                 | Centrelink Health Care Card or Pensioner Concession Card                                                                                         | Help                                                                                                    |
|                 | <complex-block></complex-block>                                                                                                    | <section-header><section-header><section-header><text><text><text><text><text><text><text></text></text></text></text></text></text></text></section-header></section-header></section-header> |
|                 | Kack Next > Draft Save Exit                                                                                                    |                                                                                                    |

- 9.2 You must provide the details of the referral agent who provided you with the link, completing all fields
- 9.3 Select the position title of your referral agent from the drop down list If you cannot find their role title in the list, select 'other'.
- 9.4 Click 'Next' to continue

# 10. If you do not have a Health Care Card or Pensioner Concession Card and have not been provided with a link to apply through a registered referral agent

- 10.1 You can return to the form by clicking 'Back', or
- 10.2 Select 'Exit' to leave the application. You will not receive a voucher.

| QGrants |                                                                                                    |                                                                                                    |
|---------|----------------------------------------------------------------------------------------------------|----------------------------------------------------------------------------------------------------|
|         | Program Name FairPlay Round 1 July-Sept 19                                                                           | Exit                                                                                                    |
|         | Account Details Address Contact Details Account Summary Health Care Card Child/Young Person Questionnaire Declarativ | 9 9<br>on Summary                                                                                                    |
|         | Back Next > Draft Save Exit                                                                                          |                                                                                                    |
|         | Centrelink Health Care Card or Pensioner Concession Card                                                             | Help                                                                                                    |
|         | <complex-block></complex-block>                                                                                      | <text><text><text><text><text><text><text><text><text><text><text></text></text></text></text></text></text></text></text></text></text></text> |
|         | K Back     Next >     Draft Save     Exit                                                                            |                                                                                                    |

#### 11. Enter child/young person's details

- 11.1 Enter the child/young person's name
- 11.2 Select the gender of the child/young person
- 11.3 Select their date of birth use the calendar icon placed to the right of the cell
- 11.4 Enter the child/young person's current age only children/young people between the age of 5 and 17 are eligible for the program.
- 11.5 Enter the suburb and state eligible participants must reside in Queensland
- 11.6 Select 'Yes'/'No' to the question "has your child participated in sport or recreation before?"
- 11.7 Click 'Next' to continue

| Program Name FairPlay Round 1 July-Sept 19                                                                                                    | Exi                                                                                                    |
|----------------------------------------------------------------------------------------------------|----------------------------------------------------------------------------------------------------|
| Image: Market Market | 9 9<br>ation Summary                                                                                                    |
| K Back         Next >         Draft Save         Exit                                                                                                    |                                                                                                    |
| Child/Young Person details                                                                                                    | Help                                                                                                    |
| Please complete this section with the child/young person's details, not your own         First Name         Middle Name*         "if applicable                                                                                                    | NOTE: There is a limit of one voucher per<br>child/young person per calendar year. (e.g. if a child<br>received a voucher in des 1started Round 13 in<br>February 2019, they would not be eligible for<br>another voucher in FairPlay until Round 2 2020).                                                                                                    |
| Surname<br>Gender  V Date of Birth eg 01.02.2001  Age*  *as at the time of application                                                                                                    | Child/Young person details<br>Enter the child/young person's details in the fields<br>provided.<br>When entering the child/young person's date of                                                                                                    |
| Town/Suburb State V                                                                                                    | birth, please either select the calendar icon in the<br>field and chose the date, or enter it as d.d.mm.yyyy<br>Enter the child/young person's current age. Only<br>children/young people between the age of 5–17<br>(inclusive) are eligible for the program.                                                                                                    |
| Is the childyoung person an Aboriginal and/or Torres Straight Islander?                                                                                                    | Enter the town/suburb and state. Eligible<br>participants must reside in Queensland.                                                                                                    |
| Does the child/young person have a disability?                                                                                                    | Use the drop down menus for last four questions.<br>Select 'Next' to continue.                                                                                                    |
| Cack Next > Draft Save Exit                                                                                                    |                                                                                                    |
| Gerants                                                                                                    | We consider a second second se |

#### 12. Enter child/young person's details - complete the questions

- 12.1 Answer each question
- 12.2 Click 'Next' to continue

| <b>G</b> Grants |                                                                                                    |                                                                                                    |                                                                                                    |
|-----------------|----------------------------------------------------------------------------------------------------|----------------------------------------------------------------------------------------------------|----------------------------------------------------------------------------------------------------|
|                 | Program Name FairPlay Round 1 July-Sept 19                                                                                                    |                                                                                                    | Exit                                                                                                    |
|                 | Account Details Address Contact Details Account Summary                                                                                                    | 5 6 7 8<br>Health Care Card Child/Young Person Questionnaire Declaration                                     | 9<br>Summary                                                                                                    |
|                 | K Back         Next >         Draft Save         Exit                                                                                                    |                                                                                                    |                                                                                                    |
|                 | Child/Young Person details                                                                                                    |                                                                                                    | Help                                                                                                    |
|                 | Please complete this section with the child/young person's d First Name Middle Name Gender Gender Date of Birth eg 0f.02.2001 Age* Town/Suburb State Has the child/young person played club sport befo Is the child/young person an Aboriginal and/or Torres Straight Island Is the child/young person from a non-English speaking backgrour Does the child/young person have a disabilit | etalis, not your own   "If applicable  "as at the time of application  re?  re?  re?  re?  re?  re?  re?  re | <ul> <li>NOTE: There is a limit of one voucher per childyoung person per calendar year. (e.g. if a child received a voucher in Get Stated Round 13 in Fahrwary 2019, they would not be eligible for another voucher in Fahrilay nutli Round 2 2020).</li> <li>ChildrYoung person details</li> <li>Enter the childyoung person's details in the fields provided.</li> <li>When entering the childyoung person's date of birth, please either select the calendar icon in the field and chose the date, or enter it as d mm. yyyy children/oung person's date.</li> <li>Enter the childyoung person's current age. Only children/oung people between the age of 5 – 17 (inclusive) are eligible for the program.</li> <li>Enter the town/suburb and state. Eligible participants must reside in Queensiand.</li> <li>Use the drop down menus for last four questions.</li> <li>Select Next' to continue.</li> </ul> |
|                 | Back Next > Draft Save Exit                                                                                                    |                                                                                                    |                                                                                                    |
|                 | Granis                                                                                                    |                                                                                                    | Queensland Government                                                                                                    |
|                 | Kack Next > Draft Save Exit                                                                                                    |                                                                                                    |                                                                                                    |

#### User Errors

#### Are you clicking your mouse in the white box or right next to the text?

• Check you are entering the details in the white box provided. Some clients, due to their computer monitor colour settings, may not be able to identify this and will try clicking right next to 'first name' or 'date of birth' in the grey space and will be unable to entering any text.

#### Are you using the calendar to enter the date of birth?

• Use the calendar 🛄 at the right hand side to select the date of birth to ensure the date of birth is in the correct format. If you experience difficulties you may enter the date of birth in the format DD.MM.YYYY

# My child wants to become a member of another activity provider, do I need to let the department know?

- FairPlay vouchers can be redeemed at any FairPlay registered activity provider. If the parent/guardian has presented the voucher to an activity provider and the child changes their mind, they will need to speak to the activity provider directly.
  - If the voucher has not been claimed by the activity provider, they can ask the activity provider to destroy the voucher and the parent/guardian can print off another copy of the voucher to present to another FairPlay registered activity provider.
  - If the activity provider has already claimed the voucher, the activity provider may be willing to transfer the funds to another FairPlay registered activity provider less any costs incurred e.g. insurance, administration.
- Department of Housing & Public Works (Sport & Recreation) is only responsible for the issuing

#### 13. Questionnaire

- 13.1 Please select the required responses relating to the child/young person
- 13.2 **Question A** Please indicate if the child/young person participated in any physical activities.
- 13.3 **Question B** Please indicate if there were any barriers to the child/young person participating in any physical activity
- 13.4 Question C Please indicate if there were any barriers to the parent/carer that prevented the child/young person participating in any physical activity.\*Note\* If you select 'Other', please specify in the field provided
- 13.5 Click 'Next' to continue

| 1                    | 2                         | 3                   | 4                       | 5                        | 6                         | 7                     | 8           | 9                                                                                     |     |
|----------------------|---------------------------|---------------------|-------------------------|--------------------------|---------------------------|-----------------------|-------------|---------------------------------------------------------------------------------------|-----|
| ccount Details       | Address                   | Contact Details     | Account Summary         | Health Care Card         | Child/Young Person        | Questionnaire         | Declaration | Summary                                                                               |     |
| k Next > Dra         | ift Save                  | Exit                |                         |                          |                           |                       |             |                                                                                       |     |
|                      |                           |                     |                         |                          |                           |                       |             |                                                                                       |     |
| d/Young Per          | son Pa                    | rticipation Inf     | ormation                |                          |                           |                       |             | Help                                                                                  |     |
|                      |                           |                     |                         |                          |                           |                       |             | Questionnaire                                                                         |     |
| estion A.            |                           |                     |                         |                          |                           |                       |             | Please select the required responses relating to t                                    | he  |
| ng the past 12 mo    | nths, did th              | e child/young pers  | on participate in any p | hysical activities for s | sport, exercise or recrea | tion outside of scho  | ol hours?   | child/young person.                                                                   |     |
|                      |                           |                     |                         | ~                        |                           |                       |             | Please indicate if the child/young person                                             | er. |
| estion B.            |                           |                     |                         |                          |                           |                       |             | recreation outside of school hours.                                                   |     |
| e there any main b   | arriers to t              | he child/young pers | on participating in mo  | re physical activity (t  | han indicated above) ov   | er the past 12 month  | ns? (select | Question B<br>Please indicate if there were any barriers to the                       |     |
| nat apply)           |                           | Colored Law Res     |                         |                          |                           |                       |             | child/young person participating in any physical<br>activity over the last 12 months. |     |
| Psychological        | factors (e.g. no          | fear, body image)   | a, time pressures)      |                          |                           |                       |             | • Note: if you select 'Other', please specify in                                      |     |
| Enough activity      | yatschool<br>(e.a. nota:  | od enough, don't kn | w the rules inchordy to | participate with too co  | mnetitive)                |                       |             | the field provided.                                                                   |     |
| Disability/illnes    | s/injury                  |                     | ,,                      |                          |                           |                       |             | Question C<br>Please indicate if there were any barriers to for the                   | e   |
| Other – please       | specify                   |                     |                         |                          |                           |                       |             | participating in physical activity over the last 12                                   | m   |
| Please specify he    | re:                       |                     |                         |                          |                           |                       |             | <ul> <li>Note: if you select 'Other' please specify in</li> </ul>                     |     |
| estion C.            |                           |                     |                         |                          |                           |                       |             | the field provided.                                                                   |     |
| re there any barrier | s for you/y               | our spouse as pare  | nts/carers to enable th | e child/young person     | participating in more pl  | nysical activity over | the past    | Select 'Next' to continue.                                                            |     |
| nonths? (select all  | that apply                |                     |                         |                          |                           |                       |             |                                                                                       |     |
| Time and prior       | ity factors<br>/or others |                     |                         |                          |                           |                       |             |                                                                                       |     |
| Transport facto      | ors                       |                     |                         |                          |                           |                       |             |                                                                                       |     |
| Money factors        |                           |                     |                         |                          |                           |                       |             |                                                                                       |     |
| Accessibility fa     | ictors                    |                     |                         |                          |                           |                       |             |                                                                                       |     |
| Safety related       |                           |                     |                         |                          |                           |                       |             |                                                                                       |     |
| Other - plages       | s/injury                  |                     |                         |                          |                           |                       |             |                                                                                       |     |
| Diagon energiés ha   | specity                   |                     |                         |                          |                           |                       |             |                                                                                       |     |
| Please specify he    | ie.                       |                     |                         |                          |                           |                       |             |                                                                                       |     |

#### 14. Declaration

- 14.1 You must view the 'Terms and Conditions' by clicking on the link before proceeding
- 14.2 Checking the box indicates you have read the guidelines and the information supplied in this application is true and correct
- 14.3 Click 'Next' to continue

| <b>G</b> Grants |                                                                                                    |                                                                                                    |
|-----------------|----------------------------------------------------------------------------------------------------|----------------------------------------------------------------------------------------------------|
|                 | Program Name FairPlay Round 1 July-Sept 19                                                                                                    | Exit                                                                                                    |
|                 | 1     2     3     4     5     6     7     8       Account Details     Address     Contact Details     Account Summary     Health Care Card     Child/Young Person     Questionnaire     Declaration | 9 J<br>Summary                                                                                                    |
|                 | Gack Next > Draft Save Exit                                                                                                    |                                                                                                    |
|                 | Declaration                                                                                                    | Help                                                                                                    |
|                 | Click to read terms and conditions                                                                                                    | Declaration                                                                                                    |
|                 | I have read the guidelines relating to grant funding. The information supplied in this submission is, to my knowledge, true and correct                                                             | You must view the Terms and Conditions by clicking<br>on the link before proceeding. The Terms and<br>Conditions will open in another window.                                                                                                    |
|                 |                                                                                                    | If you are unable to view the Terms and Conditions,<br>the pop-up blocker on the web browser may be<br>turned on. If you are using a desktop browser, you<br>may right click the information bar and select<br>'download' or copy and paste the link into the new<br>web browser to view the Terms and Conditions. |
|                 |                                                                                                    | Selecting the box indicates you have read the<br>guidelines and that the information supplied in this<br>application is true and correct.                                                                                                    |
|                 |                                                                                                    | Select 'Next' to continue.                                                                                                    |
|                 |                                                                                                    |                                                                                                    |
|                 | <b>G</b> Granis                                                                                                    | Queensland Government                                                                                                    |

#### **15. Check the application summary**

- 15.1 Check your details are correct the 'beneficiary' will list the parent/guardian details
- 15.2 Click 'Submit' to proceed

|  | Program Name FairPlay Round 1 July-Sept 19<br>Voucher No. R7HNPWV8                                                |                                                                 |                                                                                                    |
|--|----------------------------------------------------------------------------------------------------|-----------------------------------------------------------------|----------------------------------------------------------------------------------------------------|
|  | Account Details Address Contact Details Account Summ                                                              | 6 7<br>ary Health Care Card Child/Young Person Questionnaire De | 8 9                                                                                                    |
|  | < Back Exit                                                                                                    |                                                                 |                                                                                                    |
|  | Summary                                                                                                    |                                                                 | Help                                                                                                    |
|  | Department of Housing and Public Works<br>FairPlay Round 1 July-Sept 19<br>Accounts involved with this submission |                                                                 | Summary<br>Check that your details are correct.<br>The 'Beneficiary' will list the parent/guardian details.                                              |
|  | Beneficiary John Doe / BARDON QLD 4065 John.Do                                                                    | e@hotmail.com 28 Rosewood St / BARDON QLD 4065                  | Select 'Submit' to proceed.                                                                                                    |
|  | Submission Details                                                                                                |                                                                 | If you are eligible you will receive a voucher. A<br>printed copy of the voucher must be presented at<br>the club the child/young person wishes to join. |
|  | First Name                                                                                                    | Harry                                                           | You can save a copy of the voucher on your                                                                                                    |
|  | Middle Name (if applicable)                                                                                       | Judd                                                            | computer to print at a later date. Alternatively, you<br>can login to the QGrants home page using your<br>open and pageword                              |
|  | Surname                                                                                                    | King                                                            | Select 'Evit' to return to the home screen                                                                                                    |
|  | Date of birth                                                                                                    | 28.09.2008                                                      | Soleti Exit to totali to the nome selecit.                                                                                                    |
|  | Town/Suburb                                                                                                    | Bardon                                                          |                                                                                                    |
|  | State                                                                                                    | Queensland                                                      |                                                                                                    |
|  |                                                                                                    |                                                                 |                                                                                                    |

#### 16. Voucher notification

- 16.1 If you are successful in obtaining a voucher, an image of the voucher will immediately appear on your screen that you can 'save' or download – a pdf file of the voucher will also be sent to the email address you registered with and a copy will be stored in your QGrants account
- 16.2 A printed copy of the voucher must be presented at the activity provider the child/young person wishes to join prior to the voucher expiry date
- 16.3 Click on 'Exit' to leave QGrants

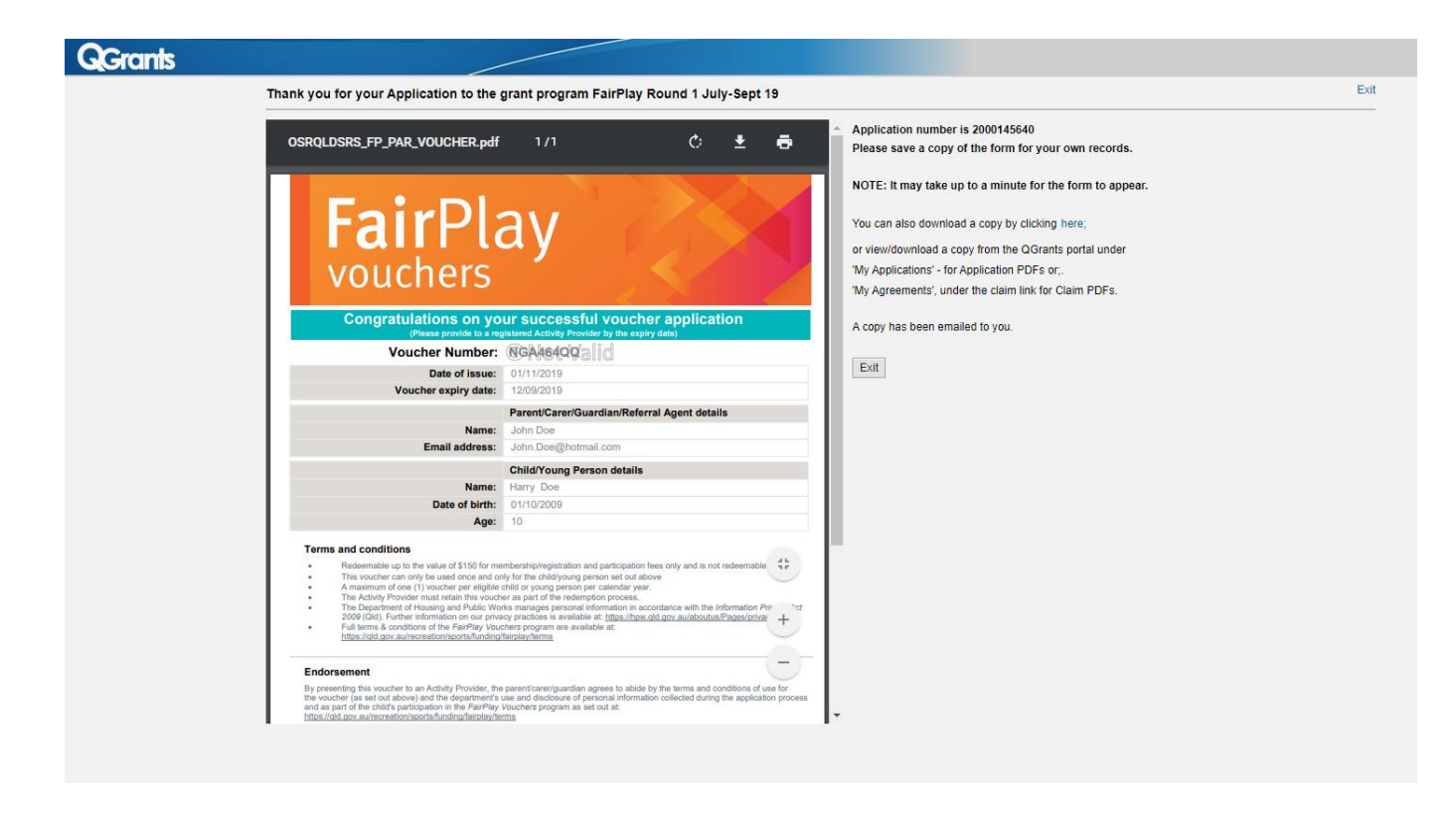

#### Possible Technical Issues

•

#### Voucher is not being displayed

- Adobe Reader version 9 or higher is required by QGrants and can be downloaded for free at <a href="http://get.adobe.com/reader/">http://get.adobe.com/reader/</a>. Other Windows based PDF readers are not supported.
  - If the voucher is not loading please check that you have Acrobat JavaScript enabled:
  - Open Adobe Reader from the desktop or start-bar menu
  - Click Edit and select Preferences from the menu
  - Select JavaScript from the Categories and tick the checkbox to Enable Acrobat JavaScript
  - Click OK to close the Preferences window
  - Close Adobe Reader by clicking File and selecting Exit from the menu
  - Re-open the web browser and continue using QGrants.
  - You should also ensure that Adobe Reader is set to display PDFs in a web browser:
    - Open Adobe Reader from your desktop or start-bar menu
    - Click Edit and select Preferences from the menu
    - Select Internet from the Categories and tick the checkbox to Display PDF in browser
    - Click 'OK' to close the Preferences window
    - Close Adobe Reader by clicking File and selecting Exit from the menu
    - Re-open the web browser and continue using QGrants.

#### Kapersky Anti-virus software

• If you use Kapersky anti-virus software, a blank page will be displayed when you attempt to open the pdf. Disabling the anti-virus software in this case will not rectify the issue. Download a different browser e.g. if you are using internet explorer, download Google Chrome. You should then log into your QGrants account using the new browser. You can download an alternative browser for free:

https://www.google.com/intl/en\_uk/chrome/browser/ http://windows.microsoft.com/en-au/internet-explorer/download-ie

#### Adobe Reader

- The operation of Adobe Reader is affected by certain 'add-ons'. It is recommended users enable Adobe Reader add-ons, for vouchers to display and function correctly.
- Disabling add-on in Internet explorer
  - From the Tools menu, select Manage Add-ons, then select Enable or Disable Add-ons.
  - Highlight the Adobe add-ons and select Enable. Click OK.
    - Highlight any add-ons that mention 'anti-virus' and select Disable. Click OK.
- Disabling add-on or 'extensions' in Google Chrome
  - In the address bar type 'chrome://extensions'.
  - Un-tick 'Enabled' next to the anti-virus name (could be multiple entries).
- Disabling add-ons in Safari
  - In the help menu select 'Installed Plug-ins'
  - Click the 'Disable' button next to the anti-virus name (could be multiple entries).
- Disabling add-ons in Firefox
  - In the address bar type 'about:addons'.
  - Click the 'Disable' button next to the anti-virus name (could be multiple entries).

#### Clients experiencing technical issues during the voucher application process

 If you are experiencing a technical issue during the application process, you should close all windows, "Log Out" and "Exit" out of your QGrants account. If you only "Log Out" it may take you back to where the technical error occurred.

## **BACK**

## For parents/guardians WITH a QGrants account

- 1. Go to <u>https://www.qld.gov.au/recreation/sports/funding/fairplay/apply</u> and check if your child is eligible
- 2. If eligible while a round is open, login to QGrants with your email and password.
- 3. Enter email and password and 'login'

|      | Consta                                                                                       |
|------|----------------------------------------------------------------------------------------------|
|      | GGrants                                                                                      |
| Weld | come to QGrants, where you can apply for and manage selected<br>Queensland Government grants |
|      | Email address                                                                                |
|      |                                                                                              |
|      | Password                                                                                     |
|      | Forgot your password or locked your account?                                                 |
|      | Login                                                                                        |
|      | Register                                                                                     |
|      | Technical FAQs                                                                               |
|      |                                                                                              |
|      | <b>Queensland</b><br>Government                                                              |
|      | Great state. Great opportunity.                                                              |
|      | © The State of Queensland (Queensland Treasury) 2017                                         |

#### Have you entered your email address correctly?

 Check you have entered your email address correctly. If the email address used to register with was incorrect, you will not receive a validation email and will be unable to login into your QGrants account. You will need to create a new QGrants account using the correct email address.

#### Are you entering a password with the required number of characters and numbers?

• Ensure you entered a password which is at least eight characters long and a combination or numbers and letters.

#### Have you activated your account by clicking on the validation link?

- You will be unable to log into your QGrants account if you attempt to login prior to receiving the validation email and activating your account.
- You should receive a validation email within 15 minutes of registering your account. If there is a high number of system users at that time there may be a delay in receiving the email due to the number of email servers it has to pass through (please note SRS has no control over this). If you have not received the validation email, you should check their junk mail.

#### Are you clicking on the most current validation link sent?

- Each time you choose a new password, including when you register for the first time, a validation link will be sent to the registered email address. If the validation link is delayed and you completes this part of the process again, make sure you are clicking on the correct validation link.
- Validation links are only valid for 24 hours. If you register one day and then try to activate your account the next day, the validation link will not work. Please delete any previous validation links and go through the 'reset password' process under Quick links: <u>https://qgrants.osr.qld.gov.au/portal</u>.

#### Possible Technical Issues

#### What kind of browser are you using?

- If you have an issue where the QGrants site is not being displayed, first check if you are using a browser from the following list:
  - Google Chrome (Windows, Android and Mac OS X)
  - Mozilla Firefox (Windows and Apple OS X)
  - Microsoft Internet Explorer 8, 9, 10, 11 (Windows)
  - Safari 7.0.4 (Apple iOS 7.1.1)
- QGrants may work on Linux or Ubuntu operating systems but this has not been tested and is not supported.

#### Have you checked your junk mail for the validation email?

 You should check that do\_not\_reply@osr.qld.gov.au is part of your whitelist (not considered spam). Follow the instructions located at http://sci.scientific-direct.net/wl.html.

#### I am unable to view the QGrants website? - compatibility view and rendering errors

- If there is a compatibility view error, try the following steps:
  - Select 'Tools' in the top right hand corner of the browser (or if this does not appear, right click mouse in the grey space and tick 'Command bar')
  - Select 'Compatibility View Settings'
  - In the box under 'Add this website' type 'qld.gov.au' and click 'Add'
  - Click 'close'
- A rendering error message is an error with internet explorer, in this instance, download Google Chrome at <u>https://www.google.com/intl/en/chrome/</u> and use this browser to log into the QGrants account.

#### Are you using an Education Queensland email address?

The Education Queensland email filter is not releasing the validation email. Please use another email address.

#### 1. Account page

1.1. Your account page will appear after you login

| Accounts A  | Applications | Agreements         | + Claims     | and Reports  |                       |              |                                                                                                    |
|-------------|--------------|--------------------|--------------|--------------|-----------------------|--------------|----------------------------------------------------------------------------------------------------|
| My Accour   | nts          |                    |              |              |                       |              | · Help                                                                                                    |
| New Account | C Refresh    | Link to existing C | Organisation | Change login | ID and Emai           | 1            | Accounts refer to people and organisations involved in grant applications.                                                                                                    |
| Account ID  | Details      |                    |              | F            | Person<br>Responsible | Relationship | <ul> <li>When you register for GGrants, an account is automatically created for you.</li> <li>On the Accounts tab you can create, edit and view details of your account<br/>and accounts you are linked to (e.g. you can create an account for your<br/>organisation/dublocmanav and add additional contact neople)</li> </ul>                                                                                                    |
| 1010770268  | Garry S      | porty / BRISBANE   | CITY QLD 40  | 000          |                       | You          | organisationisationiparty and add additional contact people).                                                                                                    |
|             |              |                    |              |              |                       |              | New Accounts                                                                                                    |
|             |              |                    |              |              |                       |              | After you have completed setting up your own account, you can set up additional<br>accounts.                                                                                                    |
|             |              |                    |              |              |                       |              | To create an organisation account, click on the New Account tab and select<br>'organisation'.<br>• You will automatically be assigned as the 'Person Responsible' for the<br>account (you do not need to specify anything in the 'relationshir' tab)                                                                                                    |
|             |              |                    |              |              |                       |              | <ul> <li>Only one organisation account can be registered per ABN</li> </ul>                                                                                                    |
|             |              |                    |              |              |                       |              | Only one organisation account can be registered per ABN To create a person account, click on the New Account tab and select 'person'. You can assign the person account to an organisation account as a contact person in the 'relationship' tab and also specify the role of the contact person                                                                                                    |
|             |              |                    |              |              |                       |              | Only one organisation account can be registered per ABN To create a person account, click on the New Account tab and select 'person'.     You can assign the person account to an organisation account as a contact     person in the 'relationship' tab and also specify the role of the contact person Relationships between Accounts                                                                                                    |
|             |              |                    |              |              |                       |              | Only one organisation account can be registered per ABN To create a person account, click on the New Account tab and select 'person' 'You can assign the person account to an organisation account as a contact<br>person in the 'relationship' tab and also specify the role of the contact person Relationships between Accounts     between organisation and organisation can be 'sponsor of or 'sponsored                                                                                                    |
|             |              |                    |              |              |                       |              | Only one organisation account can be registered per ABN To create a person account, click on the New Account tab and select person'     You can assign the person account to an organisation account as a crintact     person in the 'relationship' tab and also specify the role of the contact person Relationships between Accounts     • between organisation and organisation can be 'sponsor of or 'sponsored     by'     • between person and organisation can be 's contact person' or 'has contact     person'                                                                                                    |
|             |              |                    |              |              |                       |              | Only one organisation account can be registered per ABN To create a person account, click on the New Account tab and select person'     You can assign the person account to an organisation account as a contact<br>person in the 'relationship' tab and also specify the role of the contact person Relationships between Accounts     between organisation and organisation can be 'sponsor of or 'sponsored<br>by'     between person and organisation can be 's contact person' or 'has contact<br>person' Link to existing Organisation                                                                                                    |
|             |              |                    |              |              |                       |              | Only one organisation account can be registered per ABN To create a person account, click on the New Account tab and select 'person'.     You can assign the person account to an organisation account as a contact person in the 'relationship' tab and also specify the role of the contact person Relationships between Accounts     • between organisation and organisation can be 'sponsor of or 'sponsored by',     • between person and organisation can be 's contact person' or has contact person' Link to existing Organisation You can request to be linked to an existing organisation account in the QGrants system as a contact person.                                                                                                    |
|             |              |                    |              |              |                       |              | Only one organisation account can be registered per ABN To create a person account, click on the New Account tab and select 'person'.     'Vou can assign the person account to an organisation account as a contact person in the 'relationship' tab and also specify the role of the contact person. Relationships between Accounts     · between organisation and organisation can be 'sponsor of or 'sponsored by',     · between person and organisation can be 's contact person' or has contact person'. Link to existing Organisation You can request to be linked to an existing organisation account in the QGrants system as a contact person. To do this:     · elect the Link to existing Organisation     · elect the Link to existing Organisation     · enter ether the ADN of the organisation or the QGrants account number if known.     · approvel. |

#### 2. Applying for a voucher

- 2.1. To apply for a voucher click on the 'Applications' tab
- 2.2. Then select 'New Application

| ome, John                                | Doe (john.doe                                                       | @hotmail.com)                                                                                                    |           |                                    |             |             |            | Logo | ut   |
|------------------------------------------|---------------------------------------------------------------------|----------------------------------------------------------------------------------------------------|-----------|------------------------------------|-------------|-------------|------------|------|------|
| ccounts                                  | Applications Ag                                                     | reements 🔶 Claims and Reports Pa                                                                                      | ayments   |                                    |             |             |            |      |      |
| create a ne<br>redeem a v<br>view the de | w grant application<br>oucher for your org<br>tails of an applicati | I click on 'New Application' button<br>ganisation click on the 'Redeem Voucher<br>Ion click on the application number | ' button. |                                    |             |             |            |      |      |
| New Appl                                 | cation                                                              | eem Voucher                                                                                                    |           |                                    |             |             |            |      |      |
| Status                                   | Application                                                         | Grant Program                                                                                                    | Grant Amo | Applicant                          | Beneficiary | Voucher No. | Submitted  | A    | A    |
| Draft                                    | 2000145557                                                          | Get Started Vouchers Round 13 Feb-<br>May 19                                                                          | 150.00    | PINE RIVERS TRI<br>SPORTS CLUB INC | John Doe    |             | 07.05.2019 | view | save |
| Draft                                    | 2000145551                                                          | Get Started Vouchers Round 13 Feb-<br>May 19                                                                          | 150.00    | Riverside Rugby Union<br>Club      | John Doe    |             | 07.02.2019 | view | save |
| Draft                                    | 2000055570                                                          | Get Started - Round 9 January - May<br>17                                                                             | 0.00      |                                    | John Doe    |             |            | view | save |
| ubmitted                                 | 2000055673                                                          | Get Started Round 10 July - Nov<br>2017                                                                               | 150.00    | Sport 123 Inc                      | John Doe    |             | 23.06.2017 | view | save |
| ubmitted                                 | 2000010317                                                          | Get Started Round 5 - January-May 2015                                                                                | 150.00    | Deception Bay AFL                  | John Doe    |             | 23.04.2015 | view | save |
| ubmitted                                 | 2000010314                                                          | Get Started Round 5 - January-May 2015                                                                                | 33.00     | Deception Bay AFL                  | John Doe    |             | 23.04.2015 | view | save |
| ubmitted                                 | 2000010311                                                          | Get Started Round 5 - January-May 2015                                                                                | 150.00    | Deception Bay AFL                  | John Doe    |             | 22.04.2015 | view | save |
| ubmitted                                 | 2000010100                                                          | Get Started - Round 3 - Feb-May 2014                                                                                  | 150.00    |                                    | John Doe    |             | 11.02.2014 | view | save |
| ubmitted                                 | 2000010087                                                          | Get Started - Round 3 - Feb-May 2014                                                                                  | 150.00    |                                    | John Doe    |             | 06.02.2014 | view | save |
| ubmitted                                 | 2000010085                                                          | Get Started - Round 3 - Feb-May 2014                                                                                  | 150.00    |                                    | John Doe    |             | 05.02.2014 | view | save |
| ubmitted                                 | 2000010084                                                          | Get Started - Round 3 - Feb-May 2014                                                                                  | 150.00    |                                    | John Doe    |             | 05.02.2014 | view | save |
| ubmitted                                 | 2000009951                                                          | Get Started R1 - Jan-May 2013                                                                                         | 150.00    | North Lakes Soccer Club            | John Doe    |             | 14.06.2013 | view | save |
| -                                        | 2000145613                                                          | FairPlay Round 1 July-Sept 19                                                                                         | 150.00    |                                    | John Doe    | R7HNPWV8    | 23.09.2019 | view | save |
| n Process                                | 2000110010                                                          |                                                                                                    |           |                                    |             |             |            |      |      |

#### **Q**Grants

Queensland Government

# Applications – choose the grant program 3.1. Select the grant program

- 3.2. Click 'OK' to continue

| ome, Johr                                      | l Doe (John.do                                                                   | e@nouman.com                                                                                                    |            |      |                        |                     |            |            | 2090 |      | _ |
|------------------------------------------------|----------------------------------------------------------------------------------|----------------------------------------------------------------------------------------------------|------------|------|------------------------|---------------------|------------|------------|------|------|---|
| Accounts                                       | Applications Ag                                                                  | greements 🔶 Claims and Reports 🛛 P                                                                                      | ayments    |      |                        |                     |            |            |      |      |   |
| o create a ne<br>o redeem a v<br>o view the de | ew grant applicatio<br>roucher for your of<br>etails of an applica<br>plications | n click on 'New Application' button.<br>ganisation click on the 'Redeem Voucher<br>tion click on the application number | r' button. |      |                        |                     |            |            |      |      |   |
| 🍸 New Appl                                     | ication 🕹 Rec                                                                    | leem Voucher (*) Refresh                                                                                                |            | _    |                        |                     |            | _          |      |      |   |
| Status                                         | Application                                                                      | Choose the grant program                                                                                                |            |      |                        |                     |            | ×          | Æ    | Æ    | ^ |
| Draft                                          | 200014555                                                                        | Grant Program                                                                                                    |            | 1    | Agency                 |                     | Closes     | ^          | view | save |   |
| Draft                                          | 200014555                                                                        | SEQ Back to Work Employer Support                                                                                       |            |      | Employment, Small Bu   | siness and Training | 22.09.2020 |            | view | save |   |
|                                                |                                                                                  | REGIONAL Back to Work Employer Support                                                                                  |            |      | Employment, Small Bu   | siness and Training | 22.09.2020 |            |      |      |   |
| Draft                                          | 200005557                                                                        | FairPlay Round 1 July-Sept 19                                                                                           |            |      | Department of Housing  | and Public Works    | 31.12.2019 | =          | view | save |   |
| Submitted                                      | 200005567                                                                        | FairPlay Activity Provider Eligibility                                                                                  |            | i    | Department of Housing  | and Public Works    | 31.12.2099 |            | view | save |   |
| Submitted                                      | 200001031                                                                        | Kindergarten Inclusion Support Scheme                                                                                   |            |      | Early Childhood and Co | ommunity Engagement | 31.12.2099 | _          | view | save |   |
|                                                |                                                                                  | SR Get in the Game                                                                                                    |            |      | Department of Housing  | and Public Works    | 31.12.2019 |            |      |      |   |
| Submitted                                      | 200001031                                                                        | Pre Prep Kindergarten                                                                                                   |            |      | Early Childhood and Co | ommunity Engagement | 31.12.2099 | _          | view | save |   |
| Submitted                                      | 200001031                                                                        | EYS Family Support                                                                                                    |            |      | Early Childhood and Co | ommunity Engagement | 31.12.2099 | _          | view | save |   |
|                                                |                                                                                  | EYS Child Activities and Groups                                                                                         |            |      | Early Childhood and Co | ommunity Engagement | 31.12.2099 |            |      |      |   |
| Submitted                                      | 200001010                                                                        | EYS Early Childhood Education                                                                                           |            |      | Early Childhood and Co | ommunity Engagement | 31.12.2099 | ~          | view | save |   |
| Submitted                                      | 200001008                                                                        |                                                                                                    |            |      |                        |                     | ок         | Cancel     | view | save |   |
| Submitted                                      | 2000010085                                                                       | 2014                                                                                                    | 150.00     |      |                        | John Doe            |            | 05.02.2014 | view | save |   |
| Submitted                                      | 2000010084                                                                       | Get Started - Round 3 - Feb-May<br>2014                                                                                 | 150.00     |      |                        | John Doe            |            | 05.02.2014 | view | save |   |
| Submitted                                      | 2000009951                                                                       | Get Started R1 - Jan-May 2013                                                                                           | 150.00     | Nort | th Lakes Soccer Club   | John Doe            |            | 14.06.2013 | view | save |   |
| In Process                                     | 2000145613                                                                       | FairPlay Round 1 July-Sept 19                                                                                           | 150.00     |      |                        | John Doe            | R7HNPWV8   | 23.09.2019 | view | save |   |
| In Process                                     | 2000145612                                                                       | FairPlay Round 1 July-Sept 19                                                                                           | 150.00     |      |                        | John Doe            | PB3RA4QE   | 27.08.2019 | view | save |   |
| In Process                                     | 2000145611                                                                       | FairPlay Round 1 July-Sept 19                                                                                           | 150.00     |      |                        | John Doe            | GDRN2Y9Z   | 26.08.2019 | view | save | ~ |

28

- 4. Privacy and use of information
  4.1. Read the 'Privacy and use of information'
  4.2. 4.2 Click 'Next' to continue

| Account Details Address Contact Detail     | 4 5 6 7 8<br>Is Account Summary Health Care Card Child/Younn Person Ouestionnaire Declar                                                                                                    | 9                                                                                                    |
|--------------------------------------------|----------------------------------------------------------------------------------------------------|----------------------------------------------------------------------------------------------------|
| Gack Next > Exit  Name Details             | Please note!         ×           Privacy and use of information         The Department of Housing and Public Works (department) manages personal information in accordance with the Information Privacy Act 2009 (QId).           The department is collecting personal information during the application process to assess the child's eligibility for the FairPlay vouchers program (Program) and for (and related to the                                                                                                    | Help                                                                                                    |
| Title: Mr  First Name: John Last Name: Doe | child's participation in the Program.     Some of the personal information collected (for example, the parent, carer or guardian's name, contact details and signature, the child's name, age and date of birth) will be printed on the voucher (if issued).     Personal information collected may be:         1. used by the department or its contractor's to contact the parent, carer or guardian or referral agent (under the Program) for the purposes of gathering feedback or participating in a survey on the Program addir         2. used by the department for monitoring and evaluating the department's programs         (including the Program) and resources and/or         3. disclosed to the department for monitoring and evaluating the department's programs         (including the Program) and resources and/or         audicase to the department's contractor's engaged for the purpose of monitoring and/or         evaluating the Program indire scolarischer engaged for the purpose of monitoring and/or         evaluating the Program indire scolarischer engaged for the purpose of monitoring and/or         evaluating the Program indire scolarischer engaged for the purpose of monitoring and/or         evaluating the Program indire scolarischer engaged for the purpose of monitoring and/or         evaluating the Program indire scolarischer engaged for the purpose of monitoring and/or         evaluating the Program indirection and may be given to local government authorities or local         Memer engagement authorities or local         Memers of Parilianed                                                                                                    | Account details<br>• Enter your personal details in the fields<br>provided.<br>• Check your details are correct.<br>• Press hext to continue. |
| K Back Next > Exit                         | Personal information will not be disclosed to any other third parties without the consent of the<br>personis to whom the personal information relates (or a parent/carer/guardian where it relates<br>to a child), unless authorized or required to do so by law. Further information on how the<br>department manages personal information can be found at<br>these did non-unlikedue devicement information at<br>the second of the un-unlikedue devicement information at<br>the second of the un-unlikedue devicement information at<br>the second of the un-unlikedue devicement information at<br>the second of the unlikedue devicement information at<br>the second of the unlikedue devicement information and be found at<br>the second of the second of the second |                                                                                                    |
| <b>G</b> Grants                            | uhu da ananonan akeebuad asiy.<br>OK                                                                                                    | Queensland Government                                                                                                    |

#### 5. Account details

- The details on this screen will be pre-populated with your name 5.1.
- Check your details are correct Click 'Next' to continue 5.2.
- 5.3.

| <b>G</b> Grants |                                                                                                    |          |
|-----------------|----------------------------------------------------------------------------------------------------|----------|
|                 | Program Name FairPlay Round 1 July-Sept 19                                                                                                    | Exit     |
|                 | Image: Contact Details     Address     Contact Details     Account Summary     Health Care Card     Child/Young Person     Questionnaire     Declaration     Summary |          |
|                 | Gack Next > Exit                                                                                                    |          |
|                 | Name Details Help                                                                                                    |          |
|                 | Title:     Mr     Account details       First Name:     John     Enter your personal details in the fields provided.                                                 |          |
|                 | Check your details are correct.     Press 'next' to continue.                                                                                                    |          |
|                 | C Back Next > Exit                                                                                                    |          |
|                 |                                                                                                    | vernment |
|                 |                                                                                                    |          |

# The account needs to be in the name of the parent/guardian so they can accept the terms and conditions.

• The parent/carer/guardian should ensure they enter their name in this stage of the process. It is the account holder who must be over the age of 18 and agree to the terms and conditions. Parents/carers/guardians who incorrectly enter the child or young person's name in this stage of the process can select the "Accounts" tab when you next log into your account and edit the Account details.

#### 6. Address details

- 6.1. The details on this screen will be pre-populated with your address
- 6.2. Check your details are correct
- 6.3. Click 'Next' to continue

| <b>Q</b> Grants | Program Name FairPlay Round 1 July-Sept 19 Exit                                                                                                    |  |
|-----------------|----------------------------------------------------------------------------------------------------|--|
|                 | Image: Account Details     Account Details     Account Summary       Health Care Card     Child/Young Person     Questionnaire       Declaration     Summary |  |
|                 | Gack Next > Exit                                                                                                    |  |
|                 | Street Address Help                                                                                                    |  |
|                 | * Address 1: 28 Rosewood St Address details                                                                                                    |  |
|                 | * Town/Suburb: BARDON Postcode: 4065 * State: OLD                                                                                                    |  |
|                 | < Back Next > Exit                                                                                                    |  |
|                 |                                                                                                    |  |
|                 |                                                                                                    |  |

#### 7. Contact details

- 7.1. The details on this screen will be pre-populated with your contact details
- 7.2. Check your details are correct
- 7.3. Click 'Next' to continue

| Program Name FairPlay Round 1 July-Sept 19                                                             |                                                                                                    |
|----------------------------------------------------------------------------------------------------|----------------------------------------------------------------------------------------------------|
| 1     2     3     4     5     Account Details Address Contact Details Account Summary Health Care Card | Child/Young Person Questionnaire Declaration Summary                                                                                                    |
| < Back Next > Exit                                                                                     |                                                                                                    |
| Contact Details                                                                                        | Help                                                                                                    |
| Telephone Number: 0436254358 Mobile Phone Number: Fax: Email: John.Doe@hotmail.com Website:            | Contact details<br>• Please provide at least one contact phone<br>number and your email address.<br>• Check your details are correct.<br>• Press hext to continue. |
| GBack Next > Exit                                                                                      |                                                                                                    |

- 8. Check account summary details
  8.1. This is a summary screen of your details
  8.2. Please check your details are correct before proceeding
  8.3. If any details are incorrect click 'back' to amend as necessary
  8.4. Click 'Next' to continue

| <b>G</b> Grants |                                                                                                    |                                                                                                    |
|-----------------|----------------------------------------------------------------------------------------------------|----------------------------------------------------------------------------------------------------|
|                 | Program Name FairPlay Round 1 July-Sept 19                                                                                                    | Exit                                                                                                    |
|                 | 1         2         3         4         5         6           Account Details         Address         Contact Details         Account Summary         Health Care Card         Child/Young Person | 7     8     9       Questionnaire     Declaration     Summary                                                                                                    |
|                 | Gack Next > Exit                                                                                                    |                                                                                                    |
|                 | Account Details                                                                                                    | Help                                                                                                    |
|                 | Account Number: 1010034715                                                                                                    | Account details                                                                                                    |
|                 | Name: John Doe                                                                                                    | This is a summary screen of your details                                                                                                    |
|                 | Address: 28 Rosewood St / BARDON QLD 4065                                                                                                    | <ul> <li>Plase check your details are correct before proceeding.</li> <li>If any details are incorrect then press 'back' to amend as necessary.</li> <li>Press 'next to continue.</li> </ul> |
|                 | Back Next > Exit                                                                                                    |                                                                                                    |
|                 | <b>G</b> Grants                                                                                                    | Queenstand Government                                                                                                    |

#### 9. Health Care Card – YES

9.1. Select 'Yes' if you have a valid Centrelink Health Care Card or Pensioner Concession Card.

| <b>G</b> Grants |                                                                                                    |                                                                                                    |
|-----------------|----------------------------------------------------------------------------------------------------|----------------------------------------------------------------------------------------------------|
|                 | Program Name FairPlay Round 1 July-Sept 19                                                                                                    | Exit                                                                                                    |
|                 | 1     2     3     4     5     6     7     Account Details     Address     Contact Details     Account Summary     Health Care Card     Child/Young Person     Questionnaire     De | 8 9 dictation Summary                                                                                                    |
|                 | < Back Next > Draft Save Exit                                                                                                    |                                                                                                    |
|                 | Centrelink Health Care Card or Pensioner Concession Card                                                                                                    | Help                                                                                                    |
|                 | <form></form>                                                                                                    | Health Care Card/Pensioner<br>Concession Card<br>Belect 'Yes' if you have a valid Centrelink Health<br>Care Card or Pensioner Concession Card.<br>If you select yes, a window will pop-up where you<br>and number in the field provided<br>without spaces or dashes.<br>If you select yes, a window will pop-up where you<br>and number in the field provided<br>without spaces or dashes.<br>Belect 'Neut' to constitue<br>or<br><b>Enferral Agents</b><br>If you would like to refer a childyoung person for a<br>youcher, please ensure you have reviewed the<br>relevant form to register as a referral agent. |
|                 | CRN: Authorised on:                                                                                                    | If a referral agent has provided you with this link to<br>apply for a voucher, please select 'no' and complete<br>the referral agent's details.                                                                                                    |
|                 |                                                                                                    | If you have not received a link from your referral<br>agent, please contact them directly.                                                                                                    |
|                 |                                                                                                    | Select 'Next' to continue.                                                                                                    |
|                 | < Back Next > Draft Save Exit                                                                                                    |                                                                                                    |

- 9.2. Enter the card number in the space provided.
- 9.3. Read the authorisation statement You must provide consent to enable the department to verify your details Click 'Authorise' to give consent
- 9.4. Click 'Next' to continue

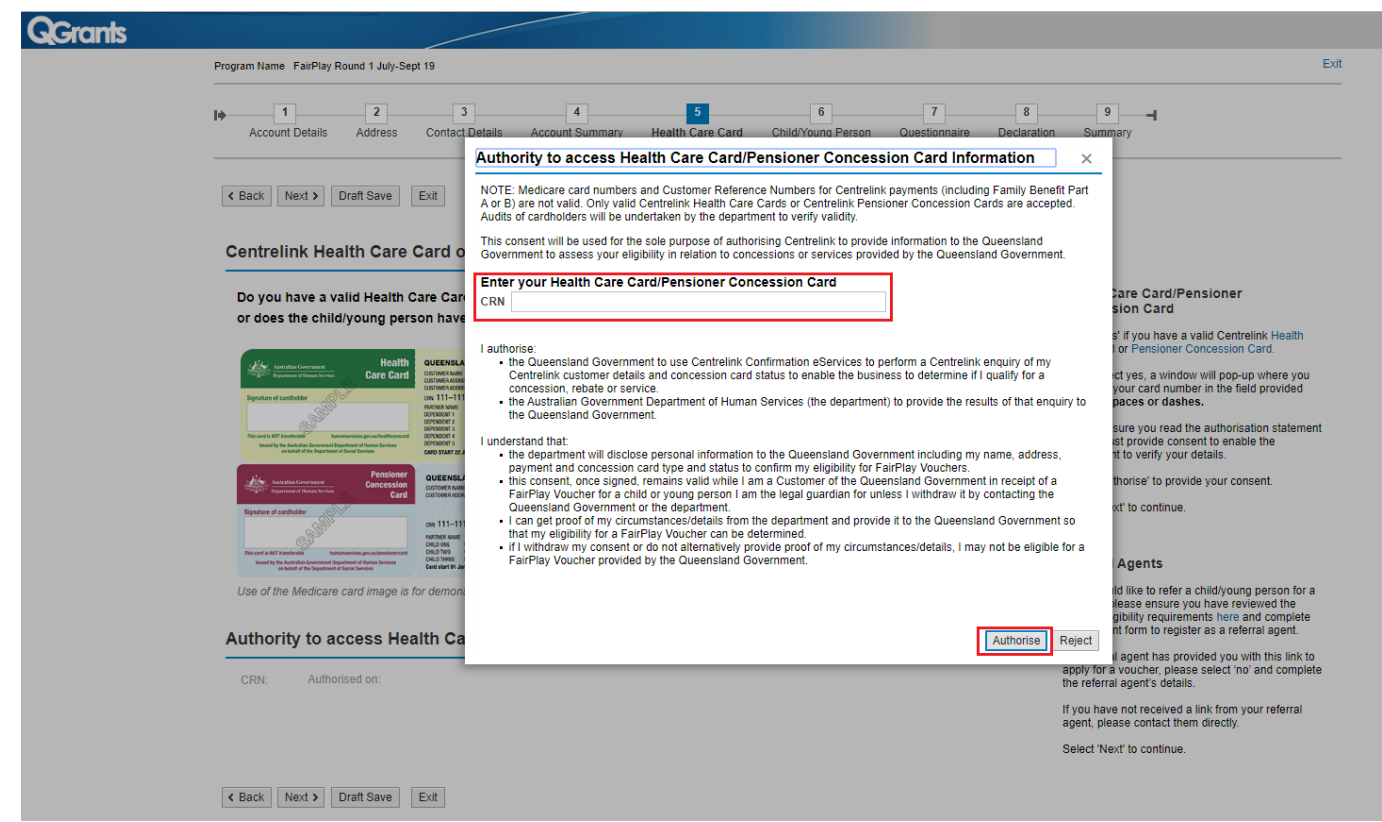

# What format are you entering your number? Do not include any dashes, spaces or the letters CRN at the beginning.

 Make sure you are entering the Health Care or Pensioner Concession Card number in the correct format (9 numerals and 1 letter, no spaces, dashes or the letters CRN e.g. 123456789K).

#### Is it a Centrelink Health Care or Pensioner Concession Card?

• Medicare cards are not a Health Care card.

#### Are you clicking your mouse in the white box?

• Make sure you are clicking in the white box to enter their Health Care or Pensioner Concession Card number. Some clients, due to their computer monitor colour settings, may not be able to easily identify this.

#### Are you entering the number on a DVA Repatriation card?

• Department of Veteran Affairs (DVA) Repatriation Cards are not eligible under FairPlay. This card provides specific benefits only to the veteran named on the card: it does not provide benefits to dependents. DVA pensioners can apply through the Department of Veteran Affairs for a Pension Concession Card.

#### 10. Health Care Card – NO, using referral agent

10.1. Select 'No' if you have been provided with a link by a registered referral agent. You cannot apply unless you **use the link provided** to you.

| Program Nar            | e FairPlay Round 1 July-                                                                                             | Sept 19                                                                                             |                            |                                                                                                    |                         |                      |                                                                                                    |
|------------------------|----------------------------------------------------------------------------------------------------|----------------------------------------------------------------------------------------------------|----------------------------|----------------------------------------------------------------------------------------------------|-------------------------|----------------------|----------------------------------------------------------------------------------------------------|
| <b>I</b> ♦<br>Acco     | 1 2<br>nt Details Address                                                                                            | 3<br>Contact Details                                                                                | 4<br>Account Summar        | y Health Care Card                                                                                 | 6<br>Child/Young Person | 7<br>Questionnaire I | 8 9                                                                                                    |
| < Back                 | Next > Draft Save                                                                                                    | Exit                                                                                                |                            |                                                                                                    |                         |                      |                                                                                                    |
| Centre                 | link Health Car                                                                                                    | e Card or Pensio                                                                                    | ner Conce                  | ssion Card                                                                                         |                         |                      | Help                                                                                                    |
| Do yo                  | have a valid Healt                                                                                                   | Care Card or Pensio                                                                                 | oner Concessi              | on Card with the child                                                                             | /young person's nar     | ne listed            | Health Care Card/Pensioner<br>Concession Card                                                                                                    |
| 01 000                 | , are officially outing p                                                                                            |                                                                                                    | neutri oure o              |                                                                                                    |                         |                      | Select 'Yes' if you have a valid Centrelink Heal<br>Care Card or Pensioner Concession Card.                                                                                                    |
| Aligo<br>Signature     | eratus Generances Heal<br>antense el Thomas Norther Care Ca<br>antheolder                                            | th OUEENSLAND<br>CLISTONER ADMESS :<br>CLISTONER ADMESS :<br>CLISTONER ADMESS :<br>CHI 111-111-111A | Explices<br>21 JAN<br>201X | media<br>1234 56789 1                                                                              | are 📓                   |                      | If you select yes, a window will pop-up where y<br>can enter your card number in the field provide<br>without spaces or dashes                                                                             |
| The card is 1<br>knowl | perfecté<br>le Antoine Generaries prasfectifices<br>le Antoine Generaries<br>ababit d'he Organised of Social Envices | PARTIEN NAME<br>OPPENDENT 1<br>OPPENDENT 2<br>OPPENDENT 5<br>CAND START 22-JUL 201X LU              | ~                          | 1 JOHN A CITIZEN<br>2 JANE A CITIZEN<br>3 JAMES A CITIZEN<br>4 JESSIGA A CITIZEN<br>WALD XO GB/202 | ×                       |                      | Please ensure you read the authorisation state<br>as you must provide consent to enable the<br>department to verify your details.                                                                          |
| 1                      | ration Concression                                                                                                   | QUEENSLAND<br>CUSTOMEN NAME                                                                         | Expires<br>31 AUQ<br>201X  |                                                                                                    |                         |                      | Select 'Authorise' to provide your consent.                                                                                                    |
| Signature o            | ardholder                                                                                                    | (m 111-111-111A                                                                                     |                            |                                                                                                    |                         |                      | Select 'Next' to continue.                                                                                                    |
| Dis card is B          |                                                                                                    | CHLD DAL 111-111-111-111A                                                                           | 111-111-111A               |                                                                                                    |                         |                      | or                                                                                                    |
| issued by              | e Australizer Gevennment Department of Human Services<br>n behalf of the Department of Social Services               | Cent start 01 Jan 201X 05P                                                                          | V                          |                                                                                                    |                         |                      | Referral Agents                                                                                                    |
| Use of                 | e Medicare card image                                                                                                | is for demonstrative purpo                                                                          | ses only and is n          | ot an endorsement from the                                                                         | Commonwealth.           |                      | If you would like to refer a child/young person i<br>voucher, please ensure you have reviewed the<br>referral eligibility requirements here and compl<br>the relevant form to register as a referral agent |
|                        |                                                                                                    |                                                                                                    |                            |                                                                                                    |                         |                      | If a referral agent has provided you with this lin<br>apply for a voucher, please select 'no' and con<br>the referral agent's details.                                                                     |
|                        |                                                                                                    |                                                                                                    |                            |                                                                                                    |                         |                      | If you have not received a link from your refer-<br>agent, please contact them directly.                                                                                                    |
|                        |                                                                                                    |                                                                                                    |                            |                                                                                                    |                         |                      | Select 'Next' to continue.                                                                                                    |

- 10.2. You must provide the details for referral agent who provided you with the link, completing all fields
- 10.3. Select the position title of your referral agent from the drop down list.

- 10.4. If you cannot find their role title in the list, select 'other'.
- 10.5. Click 'Next' to continue
- 11. If you do not have a Health Care Card or Pensioner Concession Card and have not been provided with a link to apply through a registered referral agent
  - 11.1. You can return to the form by clicking 'Back', or
  - 11.2. Select 'Exit' to leave the application. You will not receive a voucher.

| Grants |                                                                                                    |                                                                                                    |
|--------|----------------------------------------------------------------------------------------------------|----------------------------------------------------------------------------------------------------|
|        | Program Name FairPlay Round 1 July-Sept 19                                                                                                    | E                                                                                                    |
|        | Image: Mark and the second details     Contact Details     Account Details     Address     Contact Details     Account Summary     Health Care Card     Child/Young Person     Questionnaire     Display                                                                                                    | 8 9                                                                                                    |
|        | Back Next > Draft Save Exit                                                                                                    |                                                                                                    |
|        | Centrelink Health Care Card or Pensioner Concession Card                                                                                                    | Help                                                                                                    |
|        | Do you have a valid Health Care Card or Pensioner Concessio<br>or does the child/young person have their own Health Care Ca                                                                                                    | Health Care Card/Pensioner<br>Concession Card                                                                                                    |
|        | Maille oversause Health oversause service and the care Card/Pensioner Concession Card with the child/ounge person's name listed, you are not eligible for a voucher.                                                                                                    | Select 'Yes' if you have a valid Centrelink Health<br>Care Card or Pensioner Concession Card.                                                                                                    |
|        | Care Care     Supresentances     Supresentances     Supresentance                                                                                                    | If you select yes, a window will pop-up where you<br>can enter your card number in the field provided<br>without spaces or dashes.                                                                                 |
|        | Market and a start and a start                                                                                                    | Please ensure you read the authorisation statement<br>as you must provide consent to enable the<br>department to verify your details.                                                                              |
|        | Versite Constant Constant Cons                                                                                                    | Select 'Authorise' to provide your consent.<br>Select 'Next' to continue.                                                                                                    |
|        | 00111-111-1114<br>2019 11-1114<br>2019 11-114<br>2019 11-1 | or                                                                                                    |
|        | No. and a With Translation of American Representation Control (1997) 111-1115/114<br>International System Control Control (1997) 111-1115/114<br>and beard of the System Control Control (1997) 111-1115/114<br>Control Control (1997) 111-1115/114<br>Control Control (1997) 111-1115/114<br>Control Control (1997) 111-1115/114<br>Control Control (1997) 111-1115/114<br>Control Control (1997) 111-1115/114<br>Control Control (1997) 111-1115/114<br>Control (1997) 111-1115/114<br>Control (1997) 111-1115/114                                                                                                    | Referral Agents                                                                                                    |
|        | Use of the Medicare card image is for demonstrative purposes only and is not an endorsement from the Commonwealth.                                                                                                    | If you would like to refer a child/young person for a<br>voucher, please ensure you have reviewed the<br>referral eligibility requirements here and complete<br>the relevant form to register as a referral agent. |
|        |                                                                                                    | If a referral agent has provided you with this link to<br>apply for a voucher, please select 'no' and complete<br>the referral agent's details.                                                                    |
|        |                                                                                                    | If you have not received a link from your referral<br>agent, please contact them directly.                                                                                                    |
|        |                                                                                                    | Select 'Next' to continue.                                                                                                    |
|        | Kack Next > Draft Save Exit                                                                                                    |                                                                                                    |

#### 12. Enter child/young person's details

- 12.1. Enter the child/young person's name
- 12.2. Select the gender of the child/young person from the drop down box
- 12.3. Use the calendar icon which appears right of the "Date of Birth" cell when selected to choose their date of birth
- 12.4. Enter the child/young person's current age only children/young people between the age of 5 and 17 are eligible for the program
- 12.5. Enter the town or suburb where the young person/child resides
- 12.6. Select the state from the drop down box eligible participants must reside in Queensland
- 12.7. Answer the question "Has your child played activity provider sport before?" by selecting "Yes" or "No" from the drop down box
- 12.8. Click 'Next' to continue

| GGrants | Program Name Fail/Play Round 1 July-Sept 19                                                                                                    | Exit                                                                                                    |
|---------|----------------------------------------------------------------------------------------------------|----------------------------------------------------------------------------------------------------|
|         | Image: Contact Details     Account Details     Account Details     Account Details     Account Details     Account Summary     Health Care Card     Child/Young Person     Questionnaire     Declaration | 9 – –I<br>n Summary                                                                                                    |
|         | Back Next > Draft Save Exit                                                                                                    |                                                                                                    |
|         | Child/Young Person details                                                                                                    | Help                                                                                                    |
|         | Please complete this section with the child/young person's details, not your own First Name                                                                                                    | NOTE: There is a limit of one voucher per<br>child/young person per calendar year. (e.g. if a child<br>received a voucher in Get Started Round 13 in<br>February 2019, they would not be eligible for |
|         | Middle Name* "if applicable                                                                                                    | another voucher in FairPlay until Round 2 2020).                                                                                                    |
|         | Surname                                                                                                    | Child/Young person details                                                                                                    |
|         | Gender V                                                                                                    | Enter the child/young person's details in the fields<br>provided.                                                                                                    |
|         | Date of Birth eg 01.02.2001 Age* *as at the time of application Town/Suburb                                                                                                    | When entering the child/young person's date of<br>birth, please either select the calendar icon in the<br>field and chose the date, or enter it as dd.mm.yyyy                                         |
|         | State                                                                                                    | Enter the child/young person's current age. Only<br>children/young people between the age of 5 – 17<br>(inclusive) are eligible for the program.                                                      |
|         | Has the child/young person played club sport before?                                                                                                    | Enter the town/suburb and state. Eligible                                                                                                    |
|         | Is the child/young person an Auonginal and/or fores subargin trainder ?                                                                                                    | participants must reside in Queensland.                                                                                                    |
|         | Does the child/young person have a disability?                                                                                                    | Use the drop down menus for last four questions.                                                                                                    |
|         |                                                                                                    | Select Next to continue.                                                                                                    |
|         | C Back         Next >         Draft Save         Exit                                                                                                    |                                                                                                    |
|         | <b>S</b> Grants                                                                                                    | Queenstand Government                                                                                                    |

#### Are you clicking your mouse in the white box or right next to the text?

• Ensure you are entering the details in the white box provided. Some clients, due to their computer monitor colour settings, may not be able to identify this and will try clicking right next to 'first name' or 'date of birth' in the grey space and will be unable to enter any text.

#### Are you using the calendar to enter the date of birth?

• Use the calendar at the right hand side to select the date of birth to ensure the date of birth is in the correct format.

#### 13. Enter child/young person's details - complete the questions

- 13.1. Answer each question
- 13.2. Click 'Next' to continue

| <b>G</b> Grants |                                                                                                    |                                                                                                    |
|-----------------|----------------------------------------------------------------------------------------------------|----------------------------------------------------------------------------------------------------|
|                 | Program Name FairPlay Round 1 July-Sept 19                                                                                                    | Exit                                                                                                    |
|                 | 1     2     3     4     5     6     7     8       Account Details     Address     Contact Details     Account Summary     Health Care Card     ChildlYoung Person     Questionnaire     Declaration                                                                                                    | 9<br>Summary                                                                                                    |
|                 | C Back Next > Draft Save Exit                                                                                                    |                                                                                                    |
|                 | Child/Young Person details                                                                                                    | Help                                                                                                    |
|                 | Please complete this section with the child/young person's details, not your own  First Name Middle Name* Gender Gender G | NOTE: There is a limit of one youcher per<br>childyoung person proceedings year, (e.g. if a child<br>person year of the second second second second<br>reburs, you have you do not be eligible for<br>another youcher in FairPlay until Round 2 2020).<br>ChildYoung person details<br>Enter the childyoung person's details in the fields<br>provided.<br>When entering the childyoung person's date of<br>birth, piese either select the ceinedar icon in the<br>field and chose the date, or enter it as dd.mm. yyyy<br>Enter the childyoung person's current age. Only<br>children years and the program.<br>Enter the torvisuourb and state. Eligible<br>participants must reside in Queensiand.<br>Use the drop down menus for last four questions. |
|                 | C Back Next > Draft Save Exit                                                                                                    |                                                                                                    |
|                 |                                                                                                    | Queensland Government                                                                                                    |
|                 | K Back         Next >         Draft Save         Exit                                                                                                    |                                                                                                    |

# My child wants to become a member of another activity provider, do I need to let the department know?

- FairPlay Vouchers can be redeemed at any FairPlay registered activity provider. If the
  parent/guardian has presented the voucher to an activity provider and the child changes their
  mind, they will need to speak to the activity provider directly.
  - If the voucher has not been claimed by the activity provider, they can ask the activity provider to destroy the voucher and the parent/guardian can print off another copy of the voucher to present to another FairPlay registered activity provider
  - If the activity provider has already claimed the voucher, the activity provider may be willing to transfer the funds to another FairPlay registered activity provider less any costs incurred e.g. insurance, administration.
- Please be advised that Sport and Recreation is only responsible for the issuing and reimbursement of vouchers.

#### 14. Questionnaire

- 14.1. Please select the required responses relating to the child/young person
- 14.2. Question A Please indicate if the child/young person participated in any physical activities.
- 14.3. Question B Please indicate if there were any barriers to the child/young person participating in any physical activity
- 14.4. Question C Please indicate if there were any barriers to the parent/carer that prevented the child/young person participating in any physical activity.\*Note\* If you select 'Other', please specify in the field provided
- 14.5. Click 'Next' to continue

| 1     2     3     4     5     6     7     8       Account Details     Address     Contact Details     Account Summary     Health Care Card     Child/Young Person     Questionnaire     Declaration                                                                                                    | 9 I<br>Summary                                                                                                    |
|----------------------------------------------------------------------------------------------------|----------------------------------------------------------------------------------------------------|
| ack Next > Draft Save Exit                                                                                                    | Help                                                                                                    |
| Iuestion A.                                                                                                    | Questionnaire         Rease select the required responses relating to the child/young person.         Question A         Please indicate if the child/young person participated in any activities for sport, excercise or recreation outside of school hours.         Question B         Please indicate if there were any barriers to the child/young person participating in any physical activity over the tast 12 months.         • Note: if you select 'Other', please specify in the field provided.         Outstion C         Presenticater that prevented the child/young person participating in any physical activity over the last 12 months.         • Note: if you select 'Other', please specify in the field provided.         • Note: if you select 'Other', please specify in the field provided.         • Note: if you select 'Other', please specify in the field provided. |
| Vere there any barriers for you/your spouse as parents/carers to enable the child/young person participating in more physical activity over the past         2 months? (select all that apply)            Time and priority factors         Caring for kids/or others         Transport factors         Money factors         Accessibility factors         Safety related         Disability/illness/injury         Other – please specify         Please specify here: |                                                                                                    |

#### 15. Declaration

- 15.1. You must view the 'Terms and Conditions' by clicking on the link before proceeding
- 15.2. Clicking the box indicates you have read the guidelines and the information supplied in this application is true and correct 15.3. Click 'Next' to continue

| Program Name FairPlay Round 1 July-Sept 19                                                                                                    | Đ                                                                                                    |
|----------------------------------------------------------------------------------------------------|----------------------------------------------------------------------------------------------------|
| 1         2         3         4         5         6         7         6           Account Details         Address         Contact Details         Account Summary         Health Care Card         Child/Young Person         Questionnaire         Declaration | 9 J                                                                                                    |
| C Back Next > Draft Save Exit                                                                                                    |                                                                                                    |
| Declaration                                                                                                    | Help                                                                                                    |
| Click to read terms and conditions                                                                                                    | Declaration<br>You must view the Terms and Conditions by clicking<br>or the link before proceeding. The Terms and<br>Conditions will open in another window.<br>If you are unable to view the Terms and Conditions,<br>the pop-up blocker on the web browser may be<br>turmed on. If you are using a desktop browser, you<br>may right lick the information bar and select<br>download or copy and paste the link into the new<br>web browser to view the Terms and Conditions.<br>Selecting the box indicates you have read the<br>guidelines and that the information supplied in this<br>application is true and correct.<br>Select Next to continue. |
| Back Next > Draft Save Ext                                                                                                    |                                                                                                    |
| Seranis                                                                                                    | Queensland Governm                                                                                                    |

#### **16. Check the application summary**

16.1. Check your details are correct - the 'Beneficiary' will list the parent/guardian details 16.2. Click 'Submit' to proceed

| Document No. 2000/145613<br>Program Name FairPlay Round 1 July-Sept 19<br>Voucher No. R7HNPWV8                    |                          |                                              |                                                                                                    |  |  |
|----------------------------------------------------------------------------------------------------|--------------------------|----------------------------------------------|----------------------------------------------------------------------------------------------------|--|--|
| Account Details Address Contact Details Account Sum                                                               | 5<br>mary Health Care Ca | 6 7<br>rd Child/Young Person Questionnaire D | 8 9 ecclaration Summary                                                                                                    |  |  |
| K Back Exit                                                                                                    |                          |                                              |                                                                                                    |  |  |
| Summary                                                                                                    |                          |                                              | Help                                                                                                    |  |  |
| Department of Housing and Public Works<br>FairPlay Round 1 July-Sept 19<br>Accounts involved with this submission |                          |                                              | Summary<br>Check that your details are correct.<br>The 'Beneficiary' will list the parent/ouardian details.                |  |  |
| Beneficiary John Doe / BARDON QLD 4065 John.                                                                      | Doe@hotmail.com          | 28 Rosewood St / BARDON QLD 4065             | Select 'Submit' to proceed.                                                                                                |  |  |
| Submission Details                                                                                                | Submission Details       |                                              |                                                                                                    |  |  |
| First Name                                                                                                    | Harry                    |                                              | You can save a copy of the voucher on your                                                                                 |  |  |
| Middle Name (if applicable)                                                                                       | Judd                     |                                              | computer to print at alter date. Alternatively, you<br>can login to the QGrants home page using your<br>email and password |  |  |
| Sumame<br>Date of Birth                                                                                           | King 28.09.2008          |                                              | Select 'Exit' to return to the home screen.                                                                                |  |  |
| Age (at time of application)                                                                                      | 10                       |                                              |                                                                                                    |  |  |
| Town/Suburb                                                                                                    | Bardon                   |                                              |                                                                                                    |  |  |
| State                                                                                                    | Queensland               |                                              |                                                                                                    |  |  |
| CGranis                                                                                                    |                          |                                              |                                                                                                    |  |  |
| Geranis                                                                                                    |                          |                                              |                                                                                                    |  |  |
|                                                                                                    |                          |                                              |                                                                                                    |  |  |

#### 17. Voucher notification

- 17.1. If you are successful in obtaining a voucher, an image of the voucher will appear that you can save or download a pdf file of the voucher will also be sent to the email address you registered with and a copy will be stored in your QGrants account
- 17.2. A printed copy of the voucher must be presented at the activity provider the child/young person wishes to join
- 17.3. Click 'Exit' to leave QGrants

| Thank you for your Application to the                                                                                                    | grant program FairPlay Round 1 July-Sept 19                                                                                                    |                                                                                                    |
|----------------------------------------------------------------------------------------------------|----------------------------------------------------------------------------------------------------|----------------------------------------------------------------------------------------------------|
| OSRQLDSRS_FP_PAR_VOUCHER.pdf                                                                                                    | F 1/1 Č 🛨 🖶                                                                                                    | <ul> <li>Application number is 2000145640</li> <li>Please save a copy of the form for your own records.</li> </ul>                                                  |
| FairPl                                                                                                    | ay                                                                                                    | NOTE: It may take up to a minute for the form to appear.<br>You can also download a copy by clicking here:<br>or viewidownload a copy from the GGrants portal under |
| vouchers                                                                                                    |                                                                                                    | 'My Agreements', under the claim link for Claim PDFs.                                                                                                    |
| Congratulations on yo                                                                                                    | our successful voucher application                                                                                                    | A copy has been emailed to you.                                                                                                    |
| Voucher Number:                                                                                                    | (CA4940galid                                                                                                    |                                                                                                    |
| Date of issue:                                                                                                    | 01/11/2019                                                                                                    | Exit                                                                                                    |
| Voucher expiry date:                                                                                                    | 12/09/2019                                                                                                    |                                                                                                    |
|                                                                                                    | Parent/Carer/Guardian/Referral Agent details                                                                                                    |                                                                                                    |
| Name:                                                                                                    | John Doe                                                                                                    |                                                                                                    |
| Email address:                                                                                                    | John.Doe@hotmail.com                                                                                                    |                                                                                                    |
|                                                                                                    | Child/Young Person details                                                                                                    |                                                                                                    |
| Name:                                                                                                    | Harry Doe                                                                                                    |                                                                                                    |
| Date of birth:                                                                                                    | 01/10/2009                                                                                                    |                                                                                                    |
| Age:                                                                                                    | 10                                                                                                    |                                                                                                    |
| Terms and conditions<br>Redeemaile up to the value of \$150 for m<br>The voucher can only be used once and i<br>A maximum of one (1) voucher per eligible<br>The Department of housing and Pable<br>2009 (200), Further information on our pr<br>Pill terms & constants of the Pailing Vou<br>https://dd.core.au/recent/opconts/fundin | embershiphegistration and participation frees only and is not redeemable the data young person per calendar year.<br>while of young person per calendar year.<br>This was manages personal information in accordance with the information Per<br>was practices a senable at: <u>https://now.odi.gov.au/aboutins/Papersiphian</u> +<br><u>datapen/terms</u> |                                                                                                    |
| Endorsement                                                                                                    | G                                                                                                    |                                                                                                    |
| By presenting this voucher to an Activity Provider, the voucher (as set out above) and the department's<br>and as part of the child's participation in the <i>FairPlay</i><br>bits of department of the child's participation in the <i>FairPlay</i> .                                                                                 | e parent/carer/guardian agrees to abide by the terms and conditions of use for<br>use and disclosure of personal information collected during the application process<br>/ Vouchers program as set out at:                                                                                                    |                                                                                                    |

#### Possible Technical Issues

#### Voucher is not being displayed

- Adobe Reader version 9 or higher is required by QGrants and can be downloaded for free at <a href="http://get.adobe.com/reader/">http://get.adobe.com/reader/</a>. Other Windows based PDF readers are not supported.
- If the voucher is not loading check you have Acrobat JavaScript enabled:
  - Open Adobe Reader from the desktop or start-bar menu
  - Click Edit and select Preferences from the menu
  - Select JavaScript from the Categories and tick the checkbox to Enable Acrobat JavaScript
  - Click OK to close the Preferences window
  - Close Adobe Reader by clicking File and selecting Exit from the menu
  - Re-open the web browser and continue using QGrants.
- You should also ensure that Adobe Reader is set to display PDFs in a web browser:
  - Open Adobe Reader from your desktop or start-bar menu
  - Click Edit and select Preferences from the menu
  - Select Internet from the Categories and tick the checkbox to Display PDF in browser
  - Click 'OK' to close the Preferences window
  - Close Adobe Reader by clicking File and selecting Exit from the menu
  - Re-open the web browser and continue using QGrants.

#### Kapersky Anti-virus software

• If you use Kapersky anti-virus software, a blank page will be displayed when you attempt to open the pdf. Disabling the anti-virus software in this case will not rectify the issue. Please download a different browser e.g. if you are using internet explorer, please download Google Chrome. You should then log into your QGrants account using the new browser. You can download the browser for free:

https://www.google.com/intl/en\_uk/chrome/browser/

http://windows.microsoft.com/en-au/internet-explorer/download-ie

#### **Adobe Reader**

•

- The operation of Adobe Reader is affected by certain 'add-ons'. It is recommended users enable Adobe Reader add-ons, for vouchers to display and function correctly.
- Disabling add-on in Internet explorer
  - From the Tools menu, select Manage Add-ons, then select Enable or Disable Add-ons.
  - Highlight the Adobe add-ons and select Enable. Click OK.
  - Highlight any add-ons that mention 'anti-virus' and select Disable. Click OK.
  - Disabling add-on or 'extensions' in Google chrome
    - In the address bar type 'chrome://extensions'
      - Un-tick 'Enabled' next to the anti-virus name (could be multiple entries).
- Disabling add-ons in Safari
- 4. In the help menu select 'Installed Plug-ins'.
- 5. Click the 'Disable' button next to the anti-virus name (could be multiple entries).
- Disabling add-ons in Firefox
- 6. In the address bar type 'about:addons'.
- 7. Click the 'Disable' button next to the anti-virus name (could be multiple entries).

#### Clients experiencing technical issues during the voucher application process

 If you experience a technical issue during the application process, you should close all windows, "Log Out" and "Exit" out of your QGrants account. If you only "Log Out" it may take you back to where the technical error occurred.

## **BACK**

# How to print a FairPlay voucher

- 1. You can print a copy of your voucher at any time by logging into your QGrants account at <a href="https://ggrants.osr.qld.gov.au/portal">https://ggrants.osr.qld.gov.au/portal</a>
- 2. Click on the 'Applications' tab
- 3. Click on the 'View' link at the right side of the application
- 4. Hover your mouse over the pdf, right click and click 'Print'

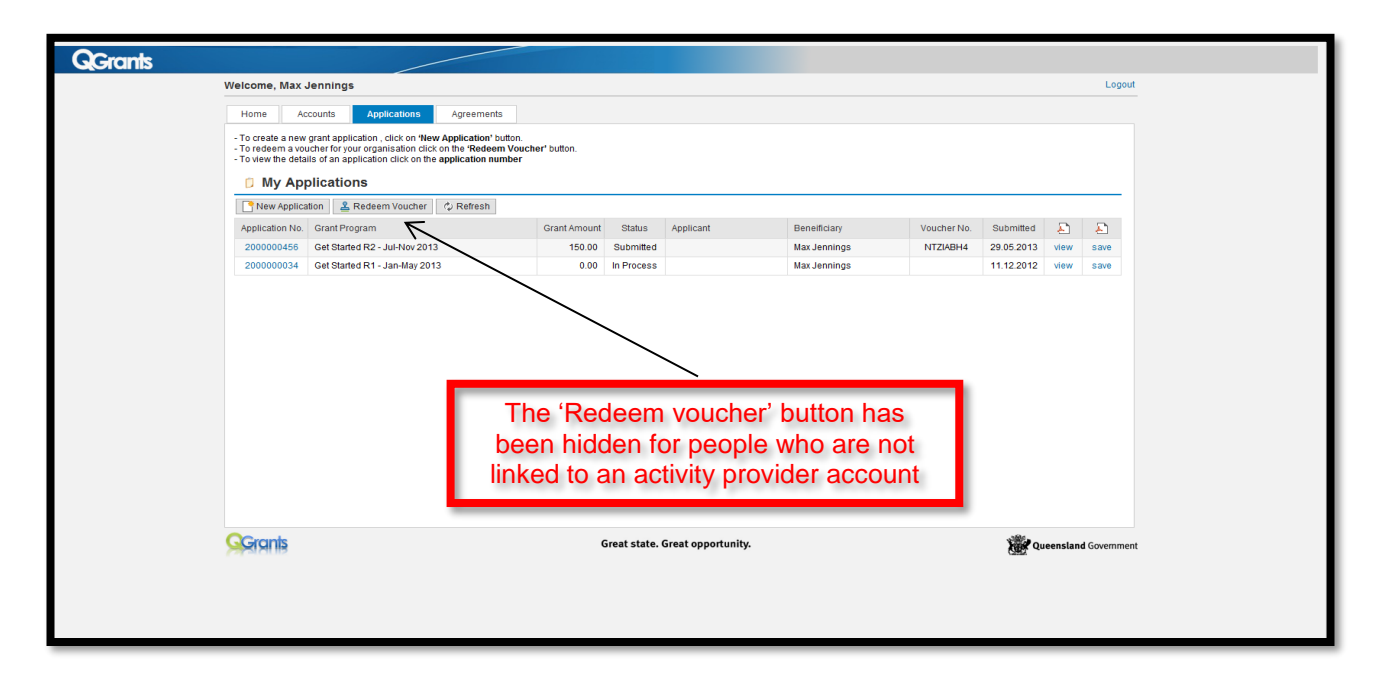

#### **User Errors**

#### I can't redeem my voucher?

- Once you are successful in obtaining a voucher, print the voucher and take it to the activity provider the child/young person wishes to join.
- You can then 'Logout' and 'Exit' QGrants.

#### Possible Technical Issues

#### My vouchers have a different status or the status has changed, what does that mean?

- The following can be used as a guide:
  - o 'Submitted' you have been successful in applying for a voucher
  - o 'Draft' the application for a voucher is incomplete
  - o 'Ineligible' the child or young person does not meet the program criteria
  - 'Approved' or 'Agreement Created' the voucher has been redeemed by the activity provider

Please check the details under the 'Grant Program' to ensure you are printing off the voucher for the correct round.

## **BACK**